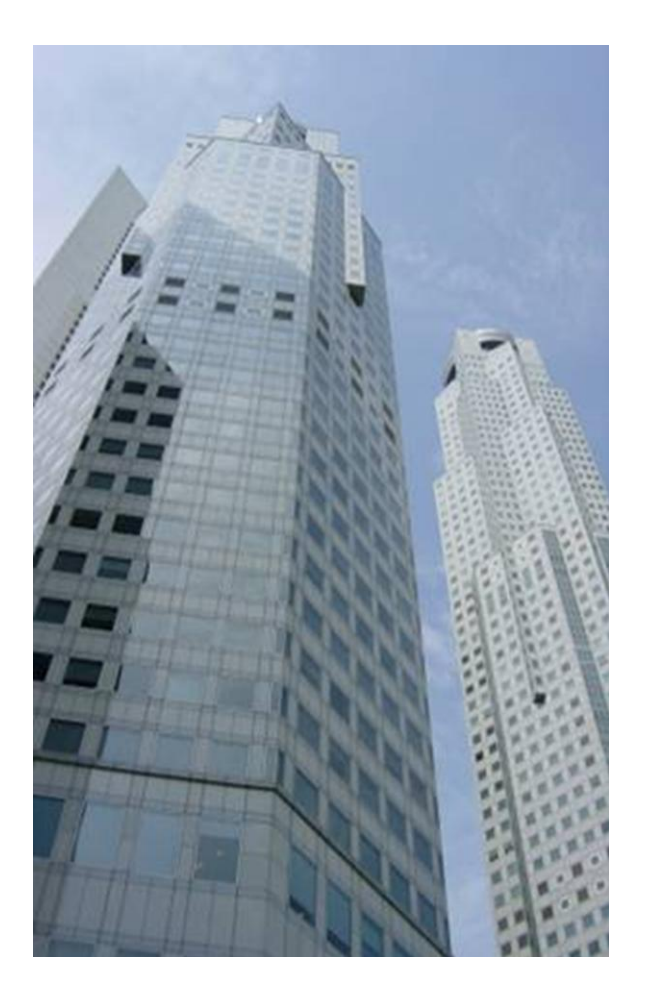

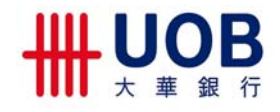

UOB Business Internet Banking (BIB)

# User Setup Guide

# (For use by Company Administrators)

Strictly Private and Confidential. This document shall not be copied or reproduced. Information in this document is subject to change without notice and does not represent a commitment.

### **Table of Content**

| 1. Minimum System Requirements to use BIB                 | Pg 3  |
|-----------------------------------------------------------|-------|
| 2. Types of users and their roles                         | Pg 4  |
| 3. First-Time Setup of Company Users                      | Pg 5  |
| 4. Maintaining Users (ongoing basis)                      | Pg 22 |
| 5. Maintaining Account Names (ongoing basis)              | Pg 23 |
| 6. Maintaining Access Profiles (ongoing basis)            | Pg 24 |
| 7. Maintaining DAP (ongoing basis)                        | Pg 25 |
| 8. Maintaining FAP (ongoing basis)                        | Pg 29 |
| 9. Maintaining Access Profile Assignments (ongoing basis) | Pg 33 |
| 10. Contact Us                                            | Pg 35 |

### **Minimum System Requirements to use BIB**

| Personal Computer   | 500MHz & above                                                             |
|---------------------|----------------------------------------------------------------------------|
| RAM (Memory)        | 256MB & above                                                              |
| Internet Connection | 56kbps modem. Broadband access is recommended                              |
| Operating System    | Windows 2000<br>Macintosh OS X 10.6 Snow Leopard                           |
| Browser             | Internet Explorer 7 with strong (128 bit) encryption<br>Firefox Version 12 |
| Resolution          | 800 x 600 screen resolution. 1024 x 768 screen resolution is recommended.  |
| Plug-ins            | Java Version 7 Update 45                                                   |

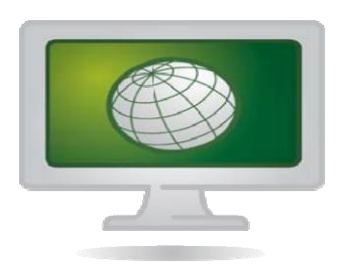

# **Types of users and their roles**

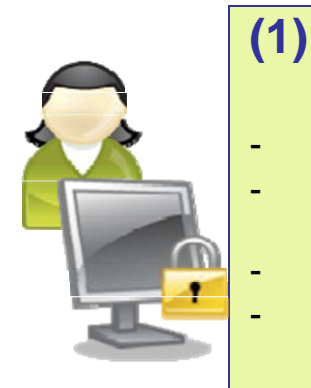

#### Company Administrator (CA)

- Create Company Users
- Assign One-Time Password Tokens to
- Company Users
- Create Access Profiles
- Assign Access Profiles to Company Users and Company Signatories
- Cannot enquire nor transact accounts online

#### (2) Company User (CU)

- View accounts online
- Prepare transactions for approval
- Forward transactions to CS for approval

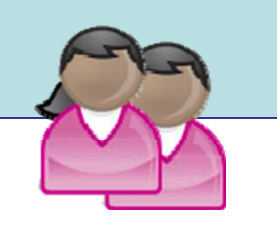

#### (3) Company Signatory (CS)

- View accounts online
- Prepare and/or approve transactions

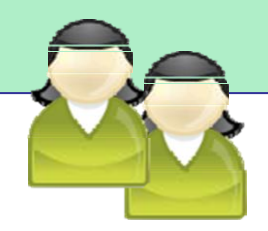

NOTE

- Company Users (CU) are set up by Company Administrators (CA)
- Company Signatories (CS) are set up by the Bank
- An individual can assume dual roles if required i.e. he can be a CA and CU or a CA and CS
- At least one Company Administrator (CA) must be appointed

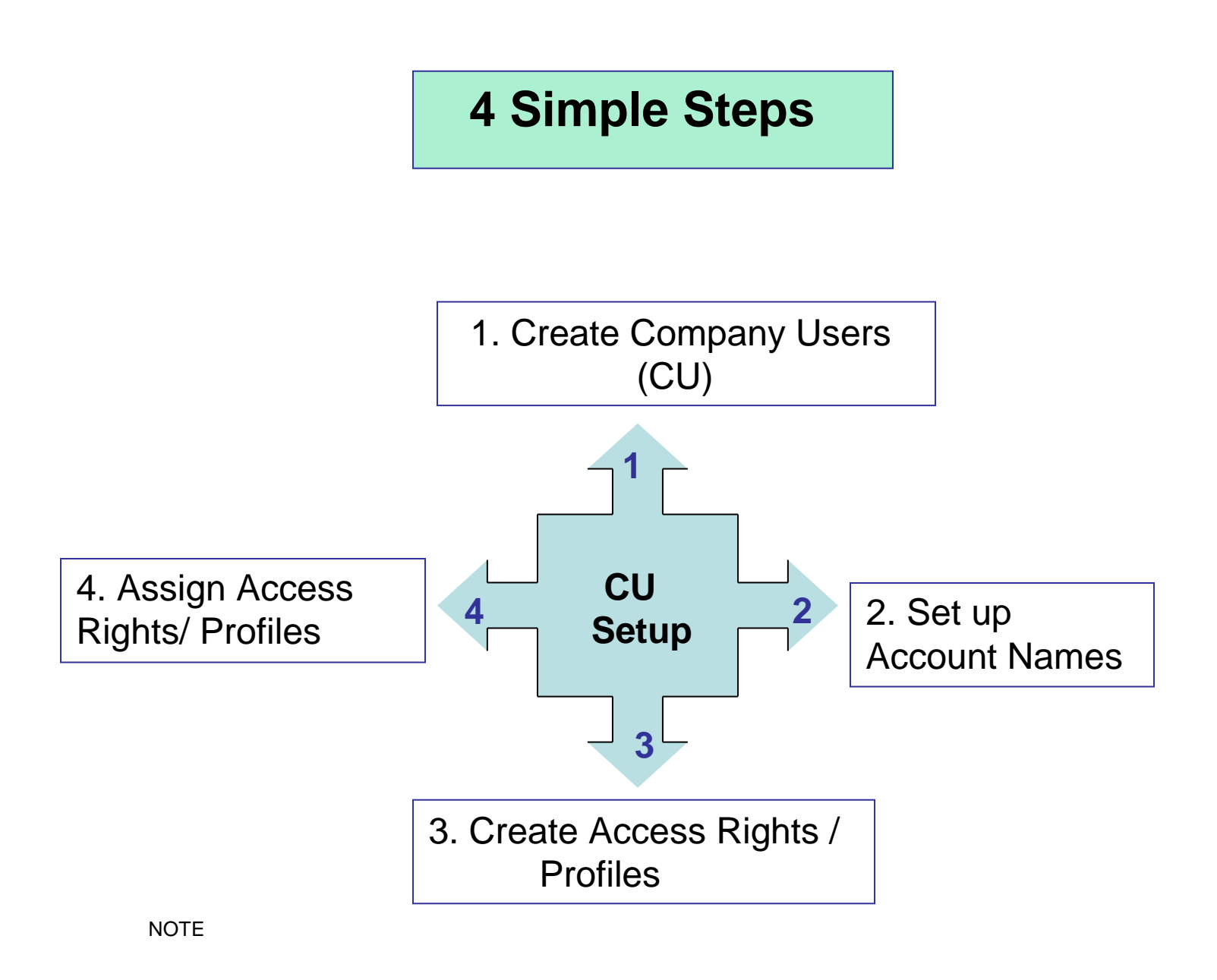

-In scenarios where the Company Signatories are the ones that create and approve transactions, you may skip Step 1 and proceed to Step 2.

#### Step 1: Create Company Users

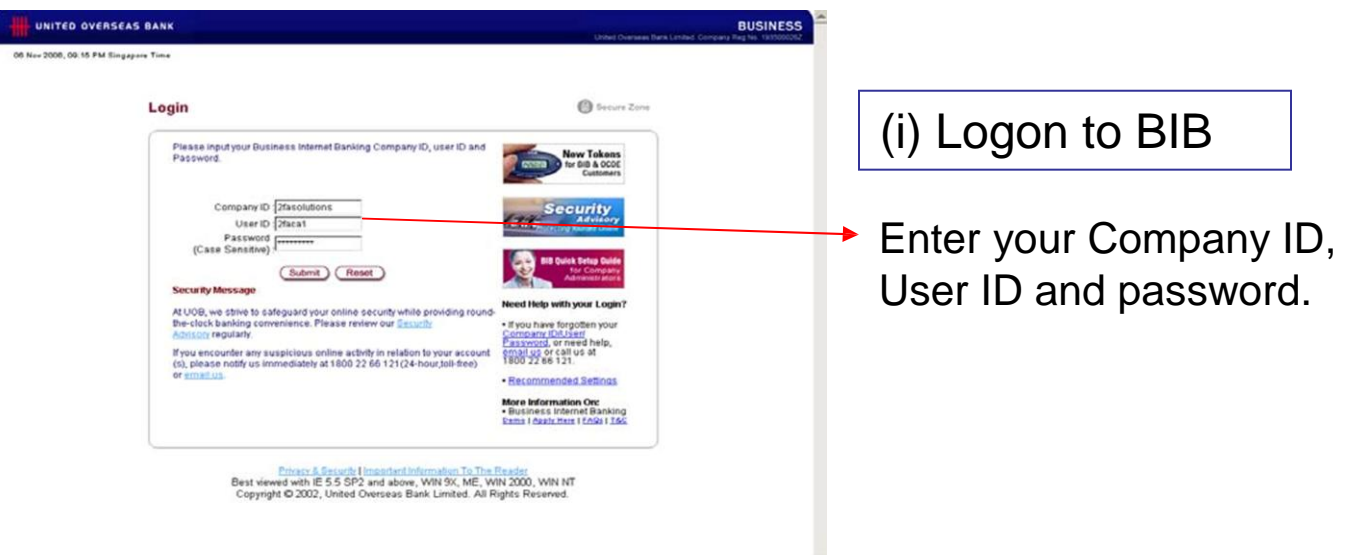

NOTE

For first-time login, please use the bank-issued password and you will be prompted to:

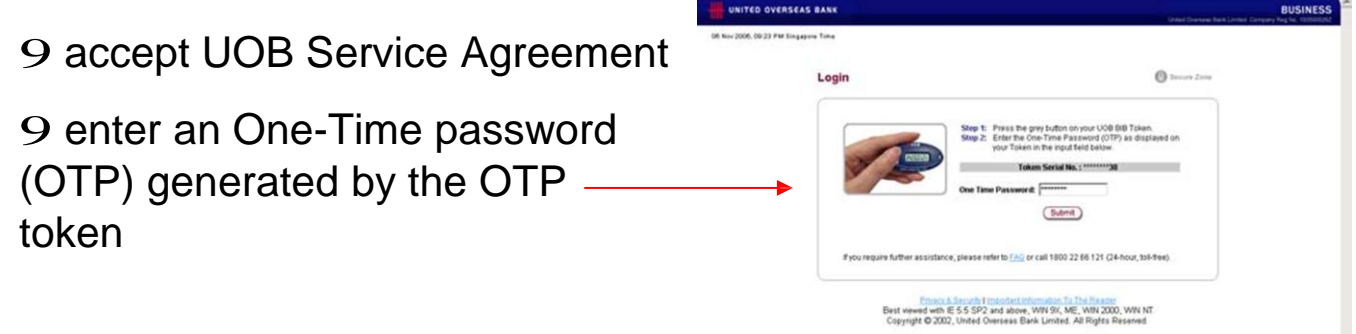

The system will perform a one-time initialization of your OTP token for 25 minutes. You may login again 25 minutes later.

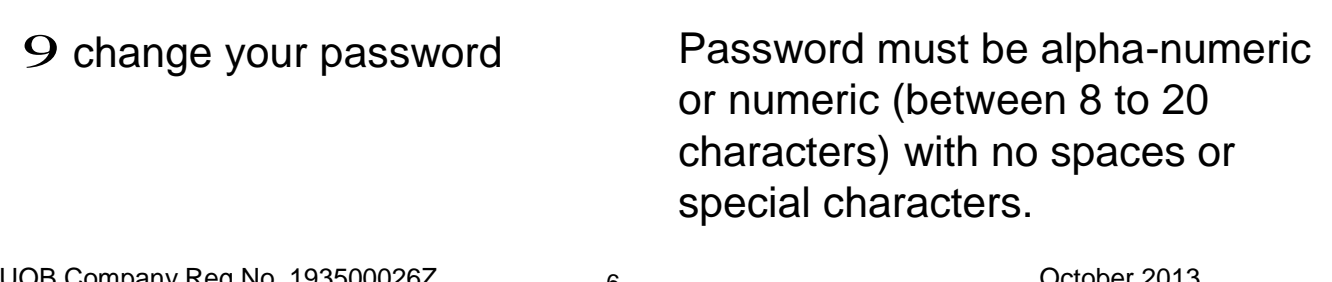

### (ii) Click the User Registration Tab

| UNITED OVERS                                                                                                    | EAS BANK                                                                  |                |                  |                                               |                |              |                                            |
|----------------------------------------------------------------------------------------------------|---------------------------------------------------------------------------|----------------|------------------|-----------------------------------------------|----------------|--------------|--------------------------------------------|
|                                                                                                    |                                                                           | Andionica      |                  | United Overseas Ban                           | 6 B            | © (f)        |                                            |
| Internet/Banking     Logout      ✓ Other Services                                                                                                    | 2FA Solutions Pte Ltd<br>Create User<br>12 Nov 2006, 06:39 PM Singapore T | ime            |                  |                                               |                |              |                                            |
| Change Password                                                                                                    | <complex-block></complex-block>                                           |                |                  |                                               |                |              |                                            |
| <complex-block></complex-block>                                                                                                    |                                                                           |                |                  |                                               |                |              |                                            |
|                                                                                                    |                                                                           |                |                  |                                               |                |              |                                            |
|                                                                                                    | Salutation                                                                | : Mr 💌         | •                |                                               |                |              |                                            |
|                                                                                                    | Name                                                                      | : Michael Tan  | *                |                                               |                |              |                                            |
|                                                                                                    | ld No.                                                                    | NRIC -         | 88712345F •      | •                                             |                |              |                                            |
|                                                                                                    | Contact No.                                                               | : 90180000     |                  |                                               |                |              |                                            |
|                                                                                                    | Application Subscriptions                                                 |                |                  |                                               |                |              |                                            |
|                                                                                                    | Application                                                               |                |                  | Action                                        |                |              |                                            |
|                                                                                                    | <complex-block></complex-block>                                           |                |                  |                                               |                |              |                                            |
|                                                                                                    |                                                                           | Add More       | Users            |                                               |                | 1            |                                            |
|                                                                                                    |                                                                           |                |                  |                                               |                |              |                                            |
|                                                                                                    | <ul> <li>Indicates mandatory field</li> </ul>                             |                |                  |                                               |                |              |                                            |
| <ul> <li>UNITED OVERSEA</li> <li>Charge Password</li> <li>Charge Password</li> <li>Charge Password</li> <li>Charge Password</li> <li>Select "Su<br/>Business Int<br/>9 To add mo<br/>More Users"</li> <li>Click "Cor</li> </ul> |                                                                           | Continue       | Cancel           |                                               |                |              |                                            |
|                                                                                                    |                                                                           |                |                  |                                               |                |              |                                            |
|                                                                                                    |                                                                           |                |                  |                                               |                |              |                                            |
|                                                                                                    |                                                                           |                |                  |                                               |                |              |                                            |
|                                                                                                    |                                                                           |                |                  |                                               |                |              |                                            |
|                                                                                                    |                                                                           |                |                  |                                               |                |              |                                            |
|                                                                                                    |                                                                           |                | UNITED OVERSE    | AS BANK                                       |                |              | BUSINESS                                   |
| O Complet                                                                                                    | a tha fialda, an tha "                                                    | Craata         | un               |                                               |                | United Overs | Ann Tarra London Company Ray No. 101000002 |
|                                                                                                    | e the helds on the                                                        | Create         | Internet(EanLing | 2FA Solutions Pile Ltd                        | on Application |              |                                            |
| User" scree                                                                                                    | n                                                                         |                | Logout H         | Create User<br>12 Nov 2006, 06:39 PM Singapor | e Time         |              |                                            |
|                                                                                                    |                                                                           |                | Change Password  | Liter Defails                                 |                |              |                                            |
| Note: Fields                                                                                                    | s with * are mandato                                                      | ry fields i.e. |                  | User 1                                        | 1              |              |                                            |
| cannot be le                                                                                                    | eft blank                                                                 |                |                  | User Id<br>Salutation                         | : Zlicu        | 1            |                                            |
|                                                                                                    |                                                                           |                |                  | Name                                          | : Michael Tan  |              |                                            |
| 9 Select "S                                                                                                    | ubscribe" under App                                                       | lication -     |                  | ld No.                                        | : NRIC .       | \$8712345F • |                                            |
| Bucinose In                                                                                                    | tornot Bonking                                                            |                |                  | Contact No.                                   | : 90180000     |              |                                            |
| Dusiness in                                                                                                    | ternet banking                                                            |                |                  | Application Subscriptions                     |                | Action       |                                            |
| m bbc oT Q                                                                                                    | ora company usore                                                         | click "Add     |                  | Business Internet Banking                     | 1              | Subscribe 💽+ |                                            |
|                                                                                                    | " usels,                                                                  | , CIICK AUU    |                  |                                               | Add Mo         | re Users     |                                            |
| More Users                                                                                                    |                                                                           |                |                  |                                               |                |              |                                            |
|                                                                                                    | - 1 2                                                                     |                |                  | indicates mandatory held                      | Post of        | Cascal       |                                            |
| 9 Click "Co                                                                                                    | ntinue"                                                                   |                |                  |                                               | Continue       | Carte        |                                            |
|                                                                                                    |                                                                           |                |                  |                                               |                |              |                                            |

NOTE If the CU is an existing CA and would like to reuse the same CA token, please ensure that the ID number and type (eg. IC, Passport No.) entered is the same as the CA's ID details.

(iii) Assign One-Time Password (OTP) Token

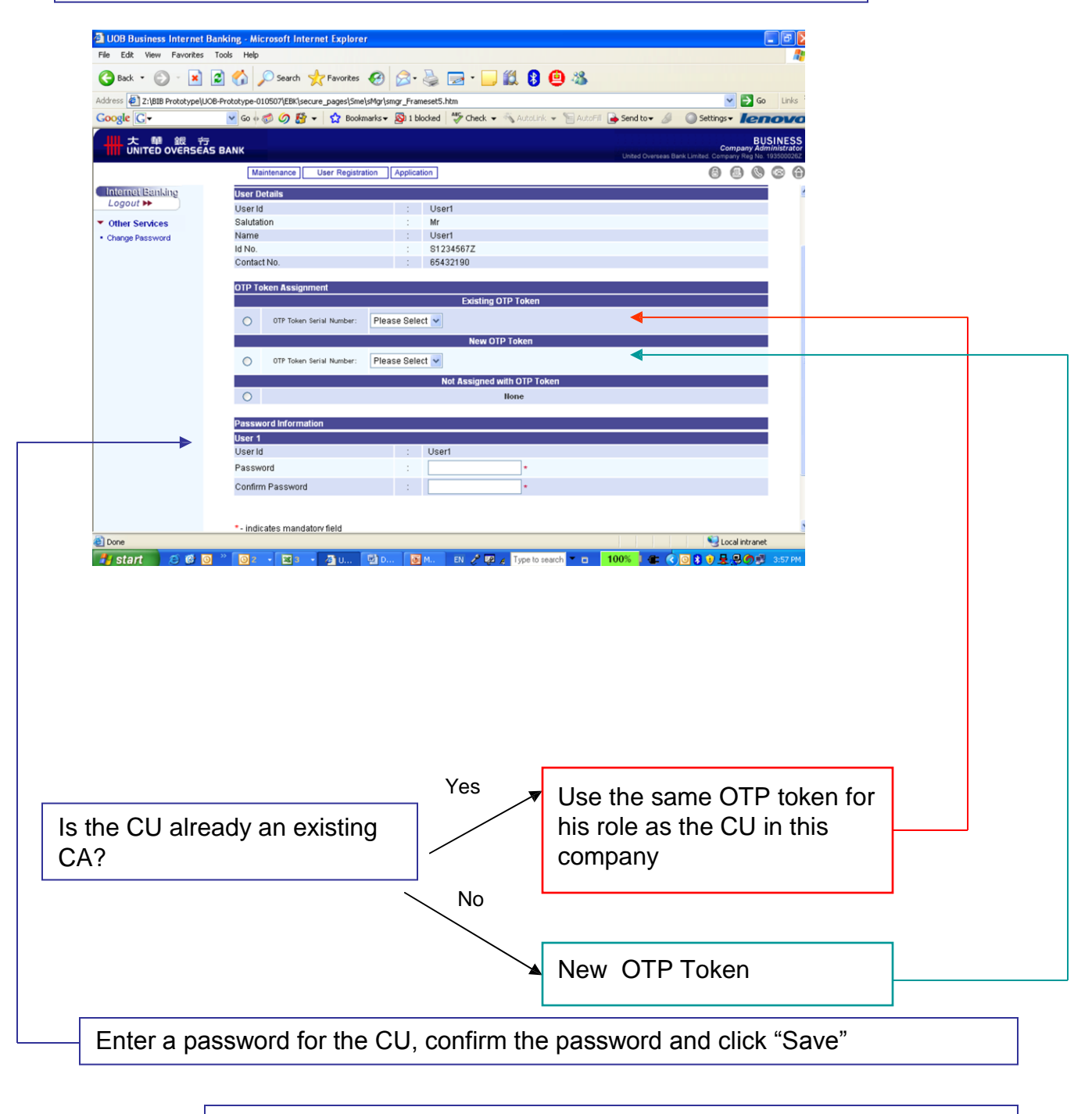

NOTE

password must be alpha-numeric or numeric and between 8 to 20 characters (no spaces nor special characters)

(iv) Activate the CU by clicking the **Maintenance** tab, select **User** from the drop-down list and search for the User (CU)

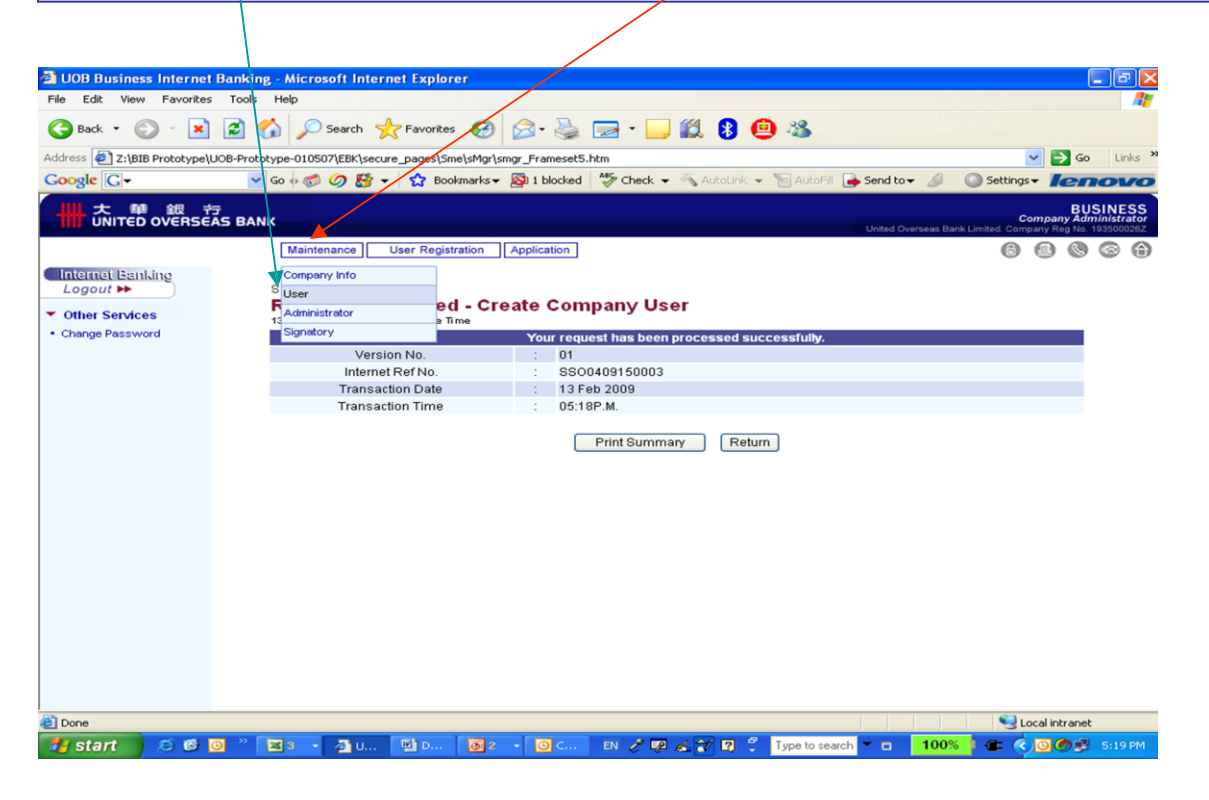

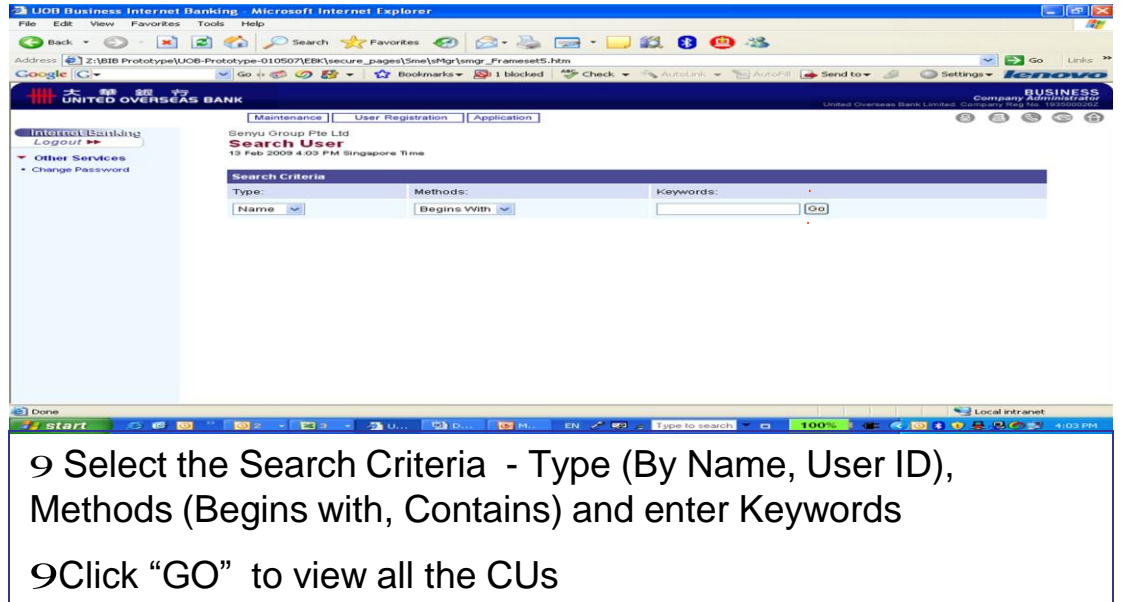

|                                                                                 | SEAS BANK                                                                                      |                        |                          |              | d Dumman Back I mited /                                    | Compa | BU<br>ny Adh | SINESS |
|---------------------------------------------------------------------------------|------------------------------------------------------------------------------------------------|------------------------|--------------------------|--------------|------------------------------------------------------------|-------|--------------|--------|
| Internet Benlang<br>Logout      Contract      Cher Services     Cherge Password | Meintenance User Re<br>2FA Bolubons Pte Ltd<br><b>Search User</b><br>12 Nov 2006, 06:44 PM Sin | gistration Application |                          | Unte         | (i)                                                        | 8     |              | 6      |
|                                                                                 | Search Criteria<br>Type:                                                                       | Methods:               | Køywords:                |              |                                                            |       |              |        |
|                                                                                 | Name 💌                                                                                         | Begins With 💌          |                          | 90           |                                                            |       |              |        |
|                                                                                 | Bearch Results:                                                                                | [8] 10                 | ecord(s) retrieved       |              |                                                            |       |              |        |
|                                                                                 | User Name / User ID                                                                            | User ID Status         | Token Serial No.         | Token Status | Action                                                     |       |              |        |
|                                                                                 | 2FA72facutest                                                                                  | Enabled                | No OTP Token<br>Assigned | No OTP Token | Please Belect                                              | -     |              |        |
|                                                                                 | Alan Tham / 2facu13                                                                            | Enabled                | 0071870014               | Activated    | Please Select                                              | •     |              |        |
|                                                                                 | Eason Chan / 2facu2                                                                            | Enabled                | 0071870021               | Activated    | Please Select                                              | •     |              |        |
|                                                                                 | lan Pooley ( 2facu4                                                                            | Enabled                | 0071870168               | Activated    | Please Select                                              | •     |              |        |
|                                                                                 | Jacky Cheung J 2facu3                                                                          | Disabled               | 0071870038               | Activated    | Please Select                                              |       | •            |        |
|                                                                                 | Jacky Wu / 2facu5                                                                              | Disabled               | 5510000243               | Activated    | Please Belect                                              |       | •            |        |
|                                                                                 | Leon Lai J 2facu1                                                                              | Enabled                | 0071870014               | Activated    | Please Select                                              | -     |              |        |
|                                                                                 | Michael Tan / 2facu                                                                            | Disabled               | No OTP Token<br>Assigned | No OTP Token | Please Select<br>Please Select                             |       | •            |        |
|                                                                                 |                                                                                                |                        |                          |              | View<br>Delete<br>Enable<br>Assign New Pas<br>Assign Token | sword |              |        |

9 For the selected CU, select "Enable" on the drop-down list

9 Forward the newly created user ID and password as well as the assigned OTP token to the CU

NOTE

You can create more CUs by repeating these steps.

#### Step 2: Set up Account Names

(i) Click the **Application** Tab and select "Business Internet Banking"

| 🌀 Back 🔹 🐑 🐇 📩                  | 💈 🏠 🔎 Search 🤺 Favorite                    | • 🚱 🖉 🦾 🦢 🖂 🖌 🗱 🚯                                          |                                                                                               |
|---------------------------------|--------------------------------------------|------------------------------------------------------------|-----------------------------------------------------------------------------------------------|
| idress 🙋 Z:\BIB Prototype\UC    | B-Prototype-010507\EBK\secure_pages\S      | 5me\sMgr\smg                                               | So Links '                                                                                    |
| oogle G-                        | 💌 Go 🕂 🤝 🥝 🎦 👻 Bo                          | ookmarks 🗕 🔊 1 blocked 🛛 🍣 Check 👻 🚳 AutoLink              | AutoFil 🍙 Send to 🗸 🥥 Settings 🛛 🚺 🖉                                                          |
| ・<br>大 撃 銀 行<br>UNITED OVERSEAS | 5 BANK                                     |                                                            | BUSINESS<br>Company Administrator<br>United Overseas Bank Limited. Company Reg No. 1935000262 |
|                                 | Maintenance User Regis                     | stration Application                                       | 6 8 8 6 6                                                                                     |
| Logout H                        | Welcome                                    | Business Internet Banking                                  |                                                                                               |
| Other Services                  | Cood Marnoon Jamos Chia                    |                                                            |                                                                                               |
|                                 | User Administration<br>Items requiring you | ur approval : (0)<br>ims to track : (2)                    |                                                                                               |
|                                 | Business Internet Banking                  |                                                            |                                                                                               |
|                                 | Items requiring you                        | ur approval : (1)                                          |                                                                                               |
|                                 | Ite                                        | mstotrack : (0)                                            |                                                                                               |
|                                 |                                            |                                                            |                                                                                               |
|                                 | Fiease not                                 | te that business internet banking is governed by OOB busin | ness internet Danking <u>Terms &amp; Conditions</u> .                                         |
|                                 |                                            |                                                            | For Trainers Only : Quick Qizard For First-Time Setup >>                                      |
|                                 |                                            |                                                            |                                                                                               |
|                                 |                                            |                                                            |                                                                                               |
|                                 |                                            |                                                            |                                                                                               |

(i) Select Company Administration > Account > Account Name on the left navigational menu

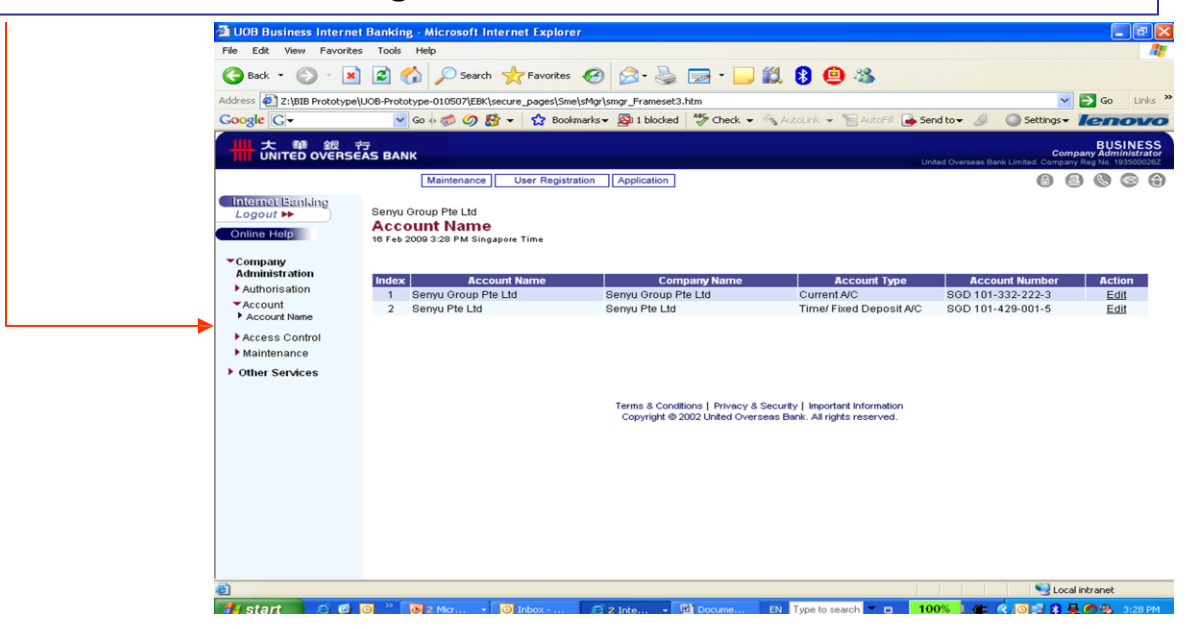

### Step 2: Set up Account Names (cont'd)

| A upp purchase la terrar                        |                                                                                |                                                                                                  |                                             |                                                                      |
|-------------------------------------------------|--------------------------------------------------------------------------------|--------------------------------------------------------------------------------------------------|---------------------------------------------|----------------------------------------------------------------------|
| COB Business Internet                           | Banking - Microsoft Internet Expl                                              | orer                                                                                             |                                             |                                                                      |
| File Edic View Pavorices                        |                                                                                |                                                                                                  |                                             |                                                                      |
| 🌀 Back 🝷 🐑 👻 💌                                  | 🔁 🎧 🔎 Search 🤺 Favori                                                          | tes 🚱 🖾 • 🌺 🔜 • 🔜 🎎 🔧                                                                            | 1 😐 🦓                                       |                                                                      |
| Address Z:\BIB Prototype\l                      | UOB-Prototype-010507\EBK\secure_pages\                                         | Sme\sMgr\smgr_Frameset3.htm                                                                      |                                             | 💌 🔁 Go 🛛 Links                                                       |
| Google G-                                       | 💌 GO 💠 🦪 🥥 🎦 👻 B                                                               | lookmarks 🕶 🔊 1 blocked 🛛 🍣 Check 👻 🚳 Autoli                                                     | nk 👻 🔚 AutoFill 🕞 Send to 🗸 🥔 🛛 🕥           | Settings - Ienovo                                                    |
| ₩ 広 ♥ 銀 *                                       | ਤ<br>AS BANK                                                                   |                                                                                                  | United Overseas Bank Limi                   | BUSINESS<br>Company Administrator<br>ted. Company Reg No. 193500026Z |
|                                                 | Maintenance User Reg                                                           | jistration Application                                                                           |                                             | 6 8 8 6 6                                                            |
| Internet Banking<br>Logout >><br>Online Help    | Senyu Group Pte Ltd<br>Edit Account Name<br>16 Feb 2009 3:28 PM Singapore Time |                                                                                                  |                                             |                                                                      |
| ▼Company                                        |                                                                                |                                                                                                  |                                             |                                                                      |
| Authorisation                                   |                                                                                | Account No.                                                                                      | Account                                     | Туре                                                                 |
| Account                                         |                                                                                | 300 101-332-222-3                                                                                | Carrent Xic                                 |                                                                      |
| Account Name     Access Control     Maintenance | Remarks                                                                        |                                                                                                  | ~                                           |                                                                      |
| ▶ Other Services                                |                                                                                | Save Cancel<br>Privacy & Security   Security & You   Im<br>Copyright @ 2002 United Overseas Bank | portant Information<br>All rights reserved. |                                                                      |
| Done                                            |                                                                                |                                                                                                  |                                             | Second Intranet                                                      |
| 🛃 start 🔰 🥴 🚳                                   | 🗿 🤲 🛛 🖉 Z Micr 🔹 🔘 Inbox                                                       | 🖉 2 Inte 🐨 Docume EN Typ                                                                         | e to search 👻 🖬 🛛 🚺 100% 🖡 🖝 📢 🖸            | 📑 🕄 💂 🍘 🚯 3:28 PM                                                    |
|                                                 |                                                                                |                                                                                                  |                                             |                                                                      |
|                                                 | /                                                                              |                                                                                                  |                                             |                                                                      |
|                                                 |                                                                                |                                                                                                  |                                             |                                                                      |

The account name is defaulted to your company name

You can customize the account name for easy reference eg. "Payment Account", "Payroll Account", "USD Current Account" etc.

Click "Save".

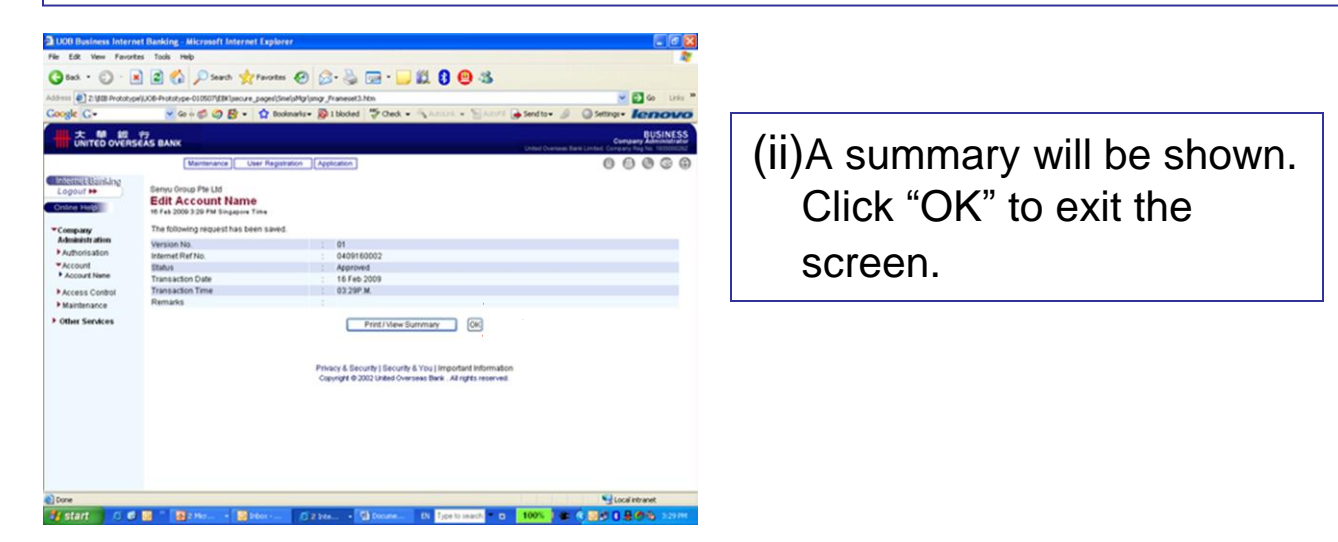

#### Step 3: Create Access Rights / Profiles

There are 2 aspects of access rights / profiles:

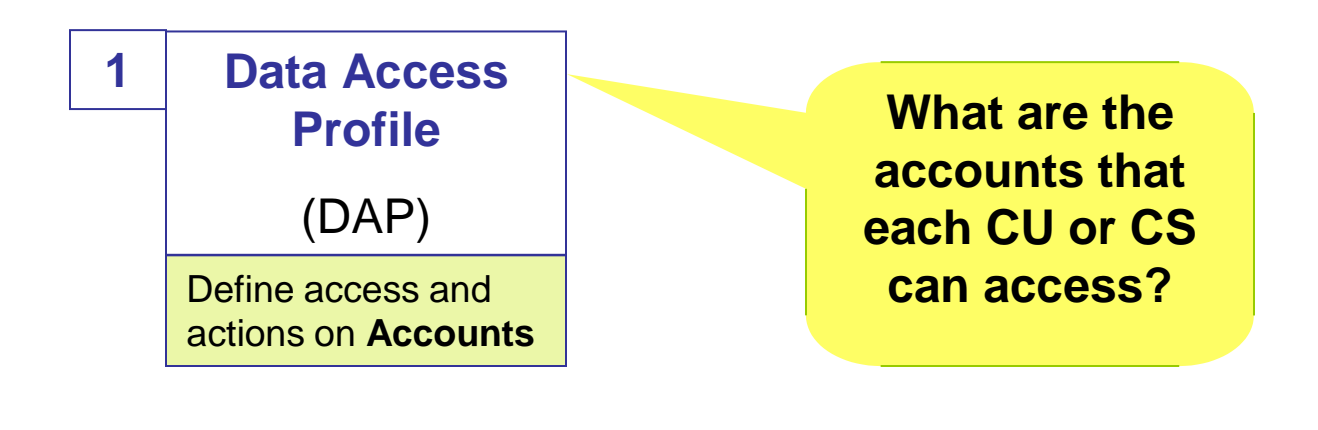

2 Function Access Profile (FAP) Define access and actions on Products & Services

What are the functions and transaction rights that each CU or CS can perform?

NOTE

You can create more than one DAP and FAP, depending on your company needs.

| ) Create                                            | DAP Defines access and actions on Accou                                                                                                    |
|-----------------------------------------------------|----------------------------------------------------------------------------------------------------|
| Click the <b>A</b>                                  | oplication Tab and select "Business Internet Banking"                                                                                                    |
|                                                     |                                                                                                    |
| UOB Business Internet B<br>File Edit View Favorites | Anking - Microsoft Internet Explorer                                                                                                    |
| Address Z:\BIB Prototype\U0<br>Google G-            | 28-Prototype-010507/EBK/secure_pages/SmelsFreisner_Frameset1.htm 🛛 🖌 🔂 Go Links »<br>🕑 Go 🖟 🕉 🔗 🍄 🗸 🏠 Bookmarks 🔊 1 blocked 🗳 Check 👻 🖓 Alfachik 👻 🔚 Alfachik 🍙 Send to 🖌 🖉 Settings - 🚺 Encorro |
| ₩ 大 單 銀 行<br>UNITED OVERSEA                         | S BANK United Overseas Bank Linited Company Administration                                                                                                    |
| Internet/Banking     Logout ▶                       | Maintenance User Registration Application 📕 🗐 🕼 🕼 <table-cell> 🍪</table-cell>                                                                                                    |
| Other Services     Change Password                  | Good Afternoon , James Chia                                                                                                    |
|                                                     | Your last login was 16 Feb 2009 , 09:19 AM Singapore Time.                                                                                                    |
|                                                     | User Administration           Herms requiring your approval         : (0)           Items to track         : (2)                                                                                 |
|                                                     | Business Internet Banking<br>Items requiring your approval : (1)<br>Rems to track : (0)                                                                                                    |
|                                                     | Please note that Business Internet Banking is governed by UOB Business Internet Banking <u>Terms &amp; Conditions</u> .                                                                          |
|                                                     | For Trainers Only : Quick Qizard For First Time Setup >>                                                                                                    |
|                                                     |                                                                                                    |
| <b>8</b> 1                                          | S Local intransi                                                                                                    |
| 🏄 start 🛛 🙉 🕼                                       | - ※ 💽 2 Mar ・ 💿 Inbox ぼう 2 Inte ・ 型) Docume EN Type to search 🔹 🗖 100% ) 🚛 🔦 🗑 🗐 🕄 最合分 3:27 PM                                                                                                   |

Select Company Administration > Account > Access Control > Data Access Profile on the left navigational menu

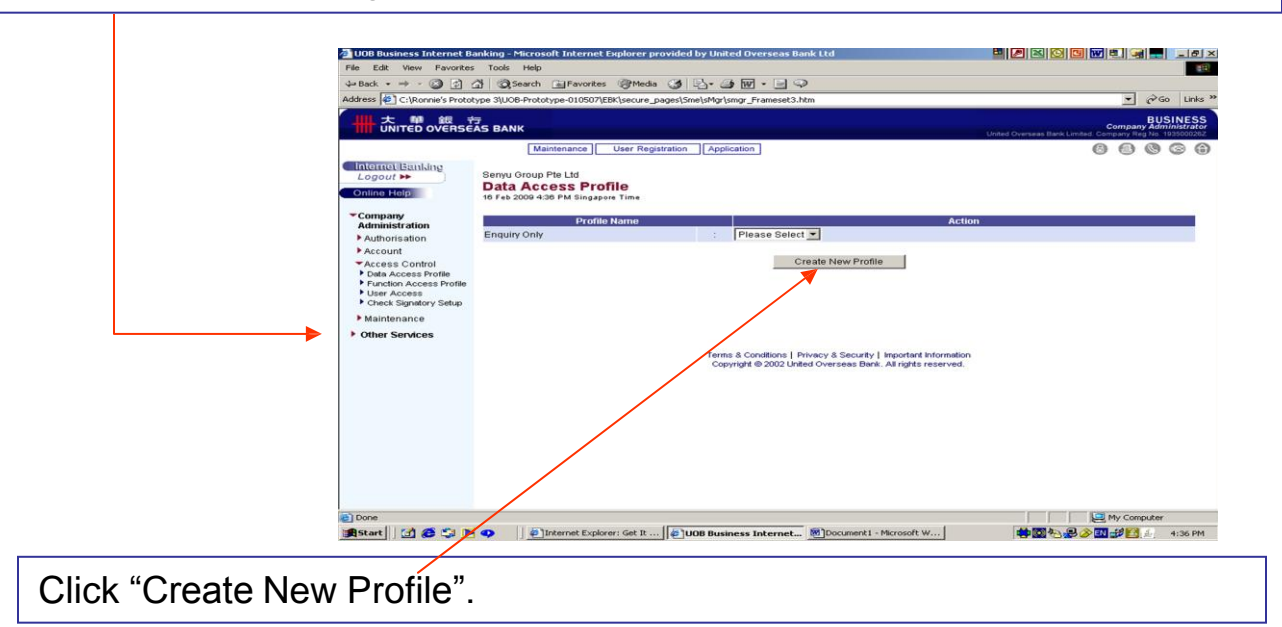

| 008 Business Internet B                         | inking - Microsoft Internet Explorer provided by United Overseas Bank Ltd   |                                                               | 🔤 🖉 🖾 🔯 🖸       | 10 - C                            |
|-------------------------------------------------|-----------------------------------------------------------------------------|---------------------------------------------------------------|-----------------|-----------------------------------|
| File Edit View Favorites                        | Tools Help                                                                  |                                                               |                 | 1                                 |
| 🌬 Back 🔹 🔹 🕥 🔂 🗧                                | 🖞 🖏 Search 🕞 Favorites 🖓 Meda 🎯 🖏 - 🎯 🕅 - 🗐 🖓                               |                                                               |                 |                                   |
| iddress 🙋 C:\Ronnie's Protot                    | ype 3jUO8-Prototype-010507jE8K]secure_pages[Sme]sMgr[smgr_Frameset3.htm     |                                                               |                 | 💌 🖓 Go Links                      |
| ₩ 大 ♥ 銀 ♥<br>UNITED OVERSE                      | 7<br>AS BANK                                                                |                                                               |                 | BUSINESS<br>Company Administrator |
|                                                 | Maintenance User Registration Application                                   |                                                               |                 | 00000                             |
| Internet Banking<br>Logout H                    | Serryu Group Pte Ltd Data Access Profile 10 Feb 2009 4:30 PM Singapore Time |                                                               |                 |                                   |
| Company                                         | Data Access F                                                               | rofile Name                                                   |                 |                                   |
| Administration                                  | All Access                                                                  |                                                               |                 |                                   |
| Account                                         | 4                                                                           |                                                               |                 |                                   |
| *Access Control                                 | Cash/Loan Account Access                                                    |                                                               |                 |                                   |
| Data Access Profile     Evention Access Profile | Senyu Group Pte Ltd                                                         |                                                               | Clear All       | Select All                        |
| • User Access                                   |                                                                             | Transact                                                      | View Summary    | View Statement                    |
| Check Signatory Setup                           | SGD 101-332-222-3                                                           |                                                               | R               | P                                 |
| Maintenance                                     | 80D 101-429-001-5                                                           | <b>N</b>                                                      | 되               | 9                                 |
| Other Services                                  |                                                                             |                                                               |                 |                                   |
|                                                 | Remarks :                                                                   | N N                                                           |                 |                                   |
|                                                 | Save                                                                        | Cancel                                                        |                 |                                   |
|                                                 | Privacy & Security   Security &<br>Copyright @ 2002 United Overse           | You   Important Information<br>as Bank . All rights reserved. |                 |                                   |
| Done                                            |                                                                             |                                                               |                 | My Computer                       |
| 🛱 Start 🛛 🚰 🥵 🛸 🕨                               | 🗢 🔹 Internet Diplorer: Get It a UOB Business Internet 🔊 Door                | ment1 - Microsoft W                                           | * <b>2</b> 5.84 | 👂 🔜 🥩 🚺 🔬 4:36 PM                 |

9 Enter a name for the DAP (choose a name for easy reference eg. "All Accounts", "SGD Account" etc

9 Select the accounts and the access level for the user to access

#### 9 Click "Save"

#### 1)Transact

- User can view and/or perform transactions

#### 2) View Summary

- User can view account summary (balances only)

#### 3) View Statement

- User can view the account at statement-level (balances and transaction details)

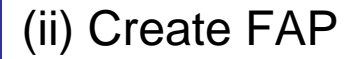

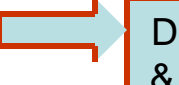

Defines access and actions on Products & Services

Select Company Administration > Account > Access Control > Function Access Profile on the left navigational menu

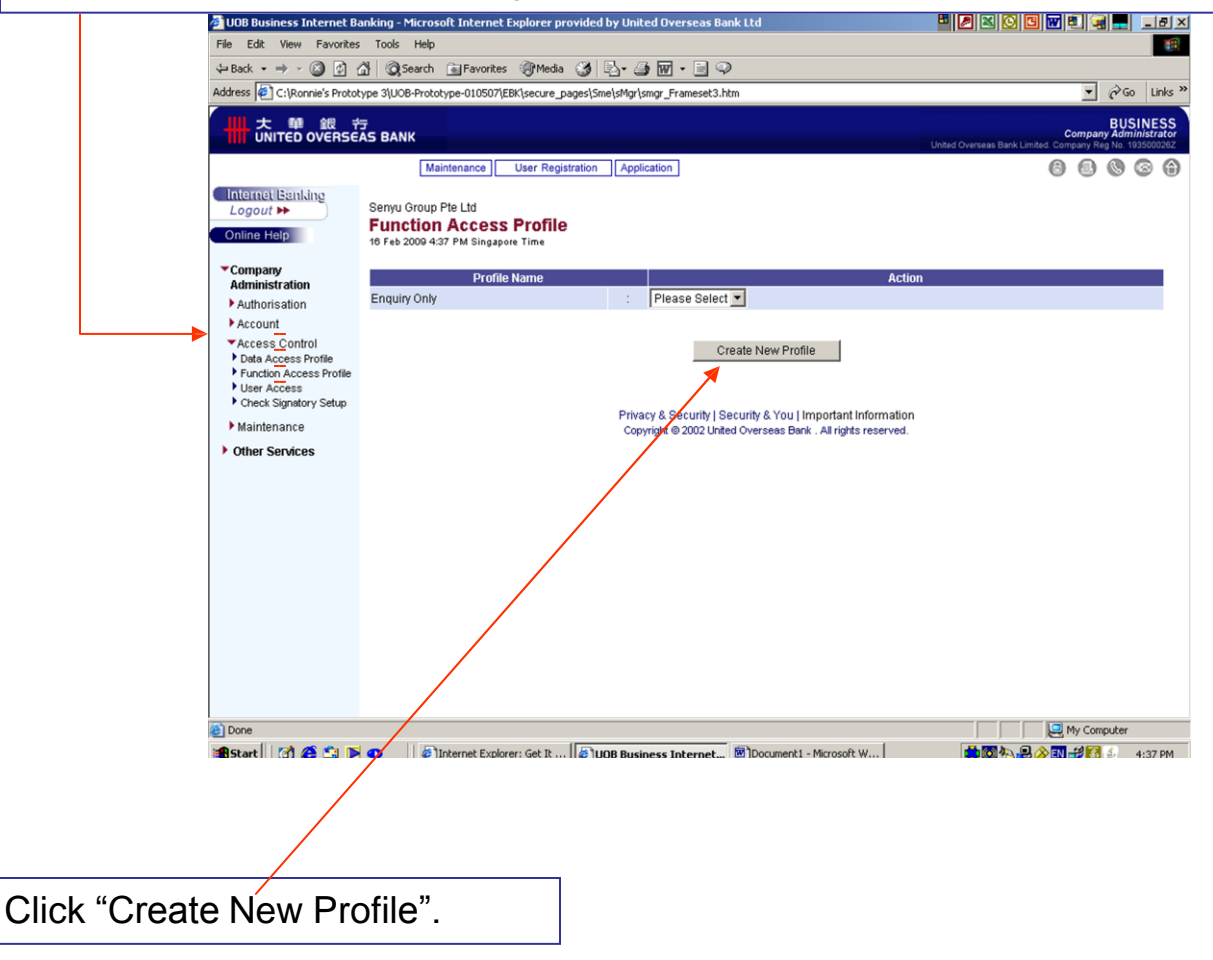

| UOB Business Internet Ba               | nking - Microsoft Internet Explorer provided by United Overseas Bank Ltd            | 8      | 2 🛛 🖉                | 3 7 2     | 8 = _                                       |
|----------------------------------------|-------------------------------------------------------------------------------------|--------|----------------------|-----------|---------------------------------------------|
| e Edit View Favorites                  | Tools Help                                                                          |        |                      |           |                                             |
| Back 🔹 🔿 👻 🙆 🔞                         | 🖞 🔞 Search 🚡 Favorites 🎯 Media 🎲 🛃 - 🍰 🐨 - 📄 📿                                      |        |                      |           |                                             |
| dress 🙋 C:\Ronnie's Protot             | ype 3\UOB-Prototype-010507\EBK\secure_pages\5me\sMgr\smgr_Frameset3.htm             |        |                      | -         | i in Go Lir                                 |
| 大 騨 銀 ギ<br>UNITED OVERSE               | as Bank                                                                             | Uni    | ted Overseas Bank Li | Comp.     | BUSINE<br>any Administra<br>Reg No. 1935000 |
|                                        | Maintenance User Registration Application                                           |        |                      | 6 8       | 00                                          |
| nternet Banking<br>Logout ►►           | Senyu Group Pte Ltd<br>Function Access Profile<br>18 Feb 2009 437 PM Singapore Time |        |                      |           |                                             |
| Company                                | Function Access Profile Name                                                        |        |                      |           |                                             |
| Administration                         | Full Access                                                                         |        |                      |           |                                             |
| Account                                |                                                                                     |        |                      |           |                                             |
| Access Control                         | Account Services                                                                    |        |                      | Clear All | Select All                                  |
| Data Access Profile                    | All Stop Cheque                                                                     | Upload | Create/Edit          | Delete    | View/Send                                   |
| Function Access Profile<br>User Access | Stop Cheque                                                                         |        | V                    | V         | M                                           |
| Check Signatory Setup                  | Bill Payment                                                                        | Upload | Create/Edit          | Delete    | View/Send                                   |
| Maintenance                            | Bill Payment                                                                        |        | V                    | <b>V</b>  | M                                           |
| Other Services                         | Time/Fixed Deposit Placement                                                        | Upload | Create/Edit          | Delete    | View/Send                                   |
|                                        | Time/Fixed Deposit Placement                                                        |        |                      |           | V                                           |
|                                        | Inter Account Funds Transfer                                                        | Upload | Create/Edit          | Delete    | View/Send                                   |
|                                        | Fund Transfer                                                                       |        | V                    | V         | V                                           |
|                                        | Inter Bank Funds Transfer                                                           | Upload | Create/Edit          | Delete    | View/Send                                   |
|                                        | IBG Payment                                                                         |        |                      |           |                                             |
|                                        |                                                                                     |        |                      |           |                                             |
|                                        | Trade Services                                                                      |        |                      | Clear All | Select All                                  |
|                                        | Outstanding Trade Bills                                                             | Upload | Create/Edit          | Delete    | View/Send                                   |
|                                        | Outstanding Trade Bill                                                              |        |                      |           |                                             |
|                                        | LC Application                                                                      | Upload | Create/Edit          | Delete    | View/Send                                   |
|                                        |                                                                                     |        | 1                    | <b>1</b>  |                                             |
|                                        | Letter of Credit                                                                    |        | I.                   | I.        | 100                                         |
|                                        | Letter of Credit All LC Application Cancellation/Amendments                         | Upload | Create/Edit          | Delete    | View/Send                                   |

9 Enter a name for the FAP (choose a name for easy reference eg. "All Access", "Payroll"

9 Select the transaction rights for this FAP

#### 9Click "Save"

#### 1)Upload

- User can import files
- 2) Create / Edit
- User can create / edit transactions
- 3) Delete
- User can delete transactions

#### 4)View/Send

- For CU: CU can forward and send the transaction to CS for approval
- For CS: CS approves and sends transaction to the Bank

### Step 4: Assign Profiles

 (i) Select Company Administration > Access Control > User Access on the left navigational menu

|                                                                                                    | ISEAS BANK Commany Administrator                                                                                                    |
|----------------------------------------------------------------------------------------------------|----------------------------------------------------------------------------------------------------|
| (IIII.)                                                                                                    | United Overseas Bank Limited. Company Reg Na. 1935000022                                                                                                    |
| Internet Banking<br>Logout IP<br>Online Help                                                                                                    | Maintenance User Registration Application 2FA Solutions Pte Ltd Search User Access User Mice Search User The User                                                                |
| Company<br>Administration Authorisation Access Control Access Profile Function Access Profile User Access Control User Access Control Maintenance Maintenance | 12 Nor 2008 7:12 pm Singapore Time Please choose one of the following fields to begin your search. Search Criteria  C Rew User C Existing User Name Begins With ♥  Search Search |
| Vother Services                                                                                                    | Terns & Conditions   Privacy & Security   Innortent Information<br>Copyrigite © 2005 United Overseles Bank.                                                                      |
|                                                                                                    | i                                                                                                    |
| (ii) Select '<br>users in                                                                                                    | New User" and Click "Search" to list all the new vour company.                                                                                                    |
|                                                                                                    | J r J                                                                                                    |
| Note: New profiles.                                                                                                    | users refer to CU and CS who have not been assigned the                                                                                                    |

(iii) Assign the relevant DAP and FAP for each user from the drop down list

| UOB Business Internet                                           | Banking - Microsoft Internet Expl                                        | orer                                                                                                  |                                         |                                                                          |
|-----------------------------------------------------------------|--------------------------------------------------------------------------|----------------------------------------------------------------------------------------------------|-----------------------------------------|--------------------------------------------------------------------------|
| File Edit View Favorites                                        | Tools Help                                                               |                                                                                                    |                                         | <u></u>                                                                  |
| 🕝 Back 🔹 🕥 🕤 💌                                                  | 📓 🏠 🔎 Search 🤺 Favori                                                    | tes 🚱 🔗 🍓 🖂 • 🗾 🎎 ଃ                                                                                   | • *                                     |                                                                          |
| Address Z:\BIB Prototype\                                       | UOB-Prototype-010507\EBK\secure_pages\                                   | Sme\sMgr\smgr_Frameset3.htm                                                                           |                                         | Go Links 👋                                                               |
| Google G-                                                       | 💌 Go 🚸 🧔 🧭 👻 🛱 B                                                         | ookmarks 🕶 🧟 1 blocked 🛛 🍄 Check 👻 🐴 AutoLini                                                         | k 👻 🗑 AutoFil 🍺 Sendito👻 🖉 (            | Settings - lenovo                                                        |
| ₩ 大 單 銀 ギ<br>UNITED OVERSE                                      | ₹<br>AS BANK                                                             |                                                                                                    | United Overseas Bank I                  | BUSINESS<br>Company Administrator<br>Limited. Company Reg No. 193500028Z |
|                                                                 | Maintenance User Reg                                                     | istration Application                                                                                 |                                         | 60006                                                                    |
| Internet Banking<br>Logout ►►<br>Online Help                    | Senyu Group Pte Ltd<br>User Access<br>13 Feb 2009 4/31 PM Singapore Time |                                                                                                    |                                         |                                                                          |
| Company<br>Administration                                       | Please review the information below                                      | before confirming your request.                                                                       | 7                                       |                                                                          |
| Authorisation                                                   | User                                                                     | Data Access Profile                                                                                   | Function A                              | ccess Profile                                                            |
| Account                                                         | User 1                                                                   | Full Account Access 💌                                                                                 | HR-Payroll                              | ~                                                                        |
| <ul> <li>Access Control</li> <li>Data Access Profile</li> </ul> | User 2                                                                   | None 🗸                                                                                                | None                                    | ~                                                                        |
| Function Access Profile                                         | Sign 1                                                                   | None<br>Full Account Access                                                                           | Full Function Access                    | ~                                                                        |
| Check Signatory Setup                                           |                                                                          | All Access                                                                                            |                                         |                                                                          |
| <ul> <li>Maintenance</li> <li>Other Services</li> </ul>         | Remarks :                                                                | Enquiry Only                                                                                          |                                         |                                                                          |
|                                                                 |                                                                          | Save Cancel<br>Privacy & Security   Security & You   Imp<br>Copyright @ 2002 United Overseas Bank . A | ortant information<br>Minghts reserved. |                                                                          |
| Done .                                                          |                                                                          |                                                                                                    |                                         | Scal intranet                                                            |
| 🎒 start 🔰 🧟 ể                                                   | 🧿 🦉 🕱 🔹 🦉 U 💌 D                                                          | . 🙆 M., 🧿 I EN 🖋 💯 🔏 💈 Type                                                                           | to search 📍 🗉 🛛 100% 🖡 🐗 🔇              | ) 🖂 💽 🔋 💂 🍘 🛃 4:31 PM                                                    |

Click "Save"

(iv) A summary will be shown. Click "OK" to exit the screen

| <b>UOB</b>                                                                                                    |                                                                                                    |   |                                                                                                    |   | Comp | Bany A | ISIN | SS |
|----------------------------------------------------------------------------------------------------|----------------------------------------------------------------------------------------------------|---|----------------------------------------------------------------------------------------------------|---|------|--------|------|----|
|                                                                                                    | Maintenance User Registration Application                                                               |   |                                                                                                    | 0 | 0    | 0      | 0    | 6  |
| Internet Banking<br>Logout H                                                                                             | User Access<br>17 Jul 2009, 18:24:14 Beijing Time                                                       |   |                                                                                                    |   |      |        |      |    |
| *****                                                                                                    | The following request has been successfully processed.                                                  |   |                                                                                                    |   |      |        |      |    |
| Administration Authorisation Account Access Control Data Access Profile Function Access Profile User Access Control Data | Version No.<br>Internet Ref No.<br>Status<br>Transaction Date<br>Transaction Time<br>Internal Reference |   | 01<br>0807170004<br>Approved<br>17 Jul 2008<br>06:24 PM<br>Print / View Summary OK                                                                           |   |      |        |      |    |
| Setup<br>Maintenance                                                                                                    |                                                                                                    |   |                                                                                                    |   |      |        |      |    |
|                                                                                                    |                                                                                                    | 0 | Terms & Conditions   Privacy & Security   Insortent Intermetion<br>appright @ 2005 Unded Oversease Bank. Company Reg No. 1935000262.<br>All rights reserved. |   |      |        |      |    |
|                                                                                                    |                                                                                                    |   |                                                                                                    |   |      |        |      |    |
|                                                                                                    |                                                                                                    |   |                                                                                                    |   |      |        |      |    |

### <u>Step 5:</u>

- 9 You can proceed to logout from BIB
- 9 The user setup has been completed
- 9 Your CU and CS can now logon to BIB

NOTE

The user setup can be performed by the company administrator singly or jointly. The default setup is singly unless you have specified for joint setup on the BIB registration form.

# Maintaining Users (ongoing basis)

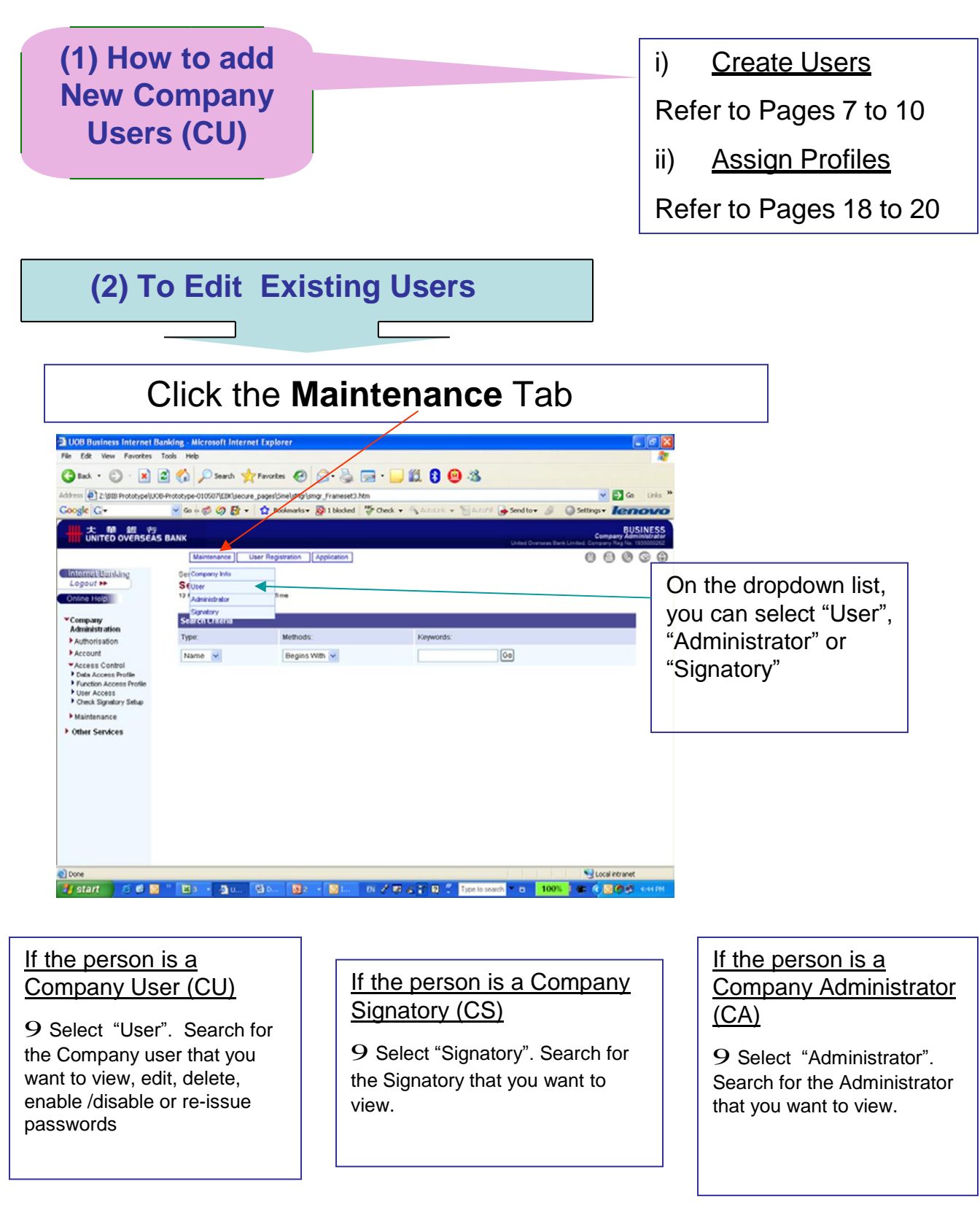

### Maintaining Account Names (ongoing basis)

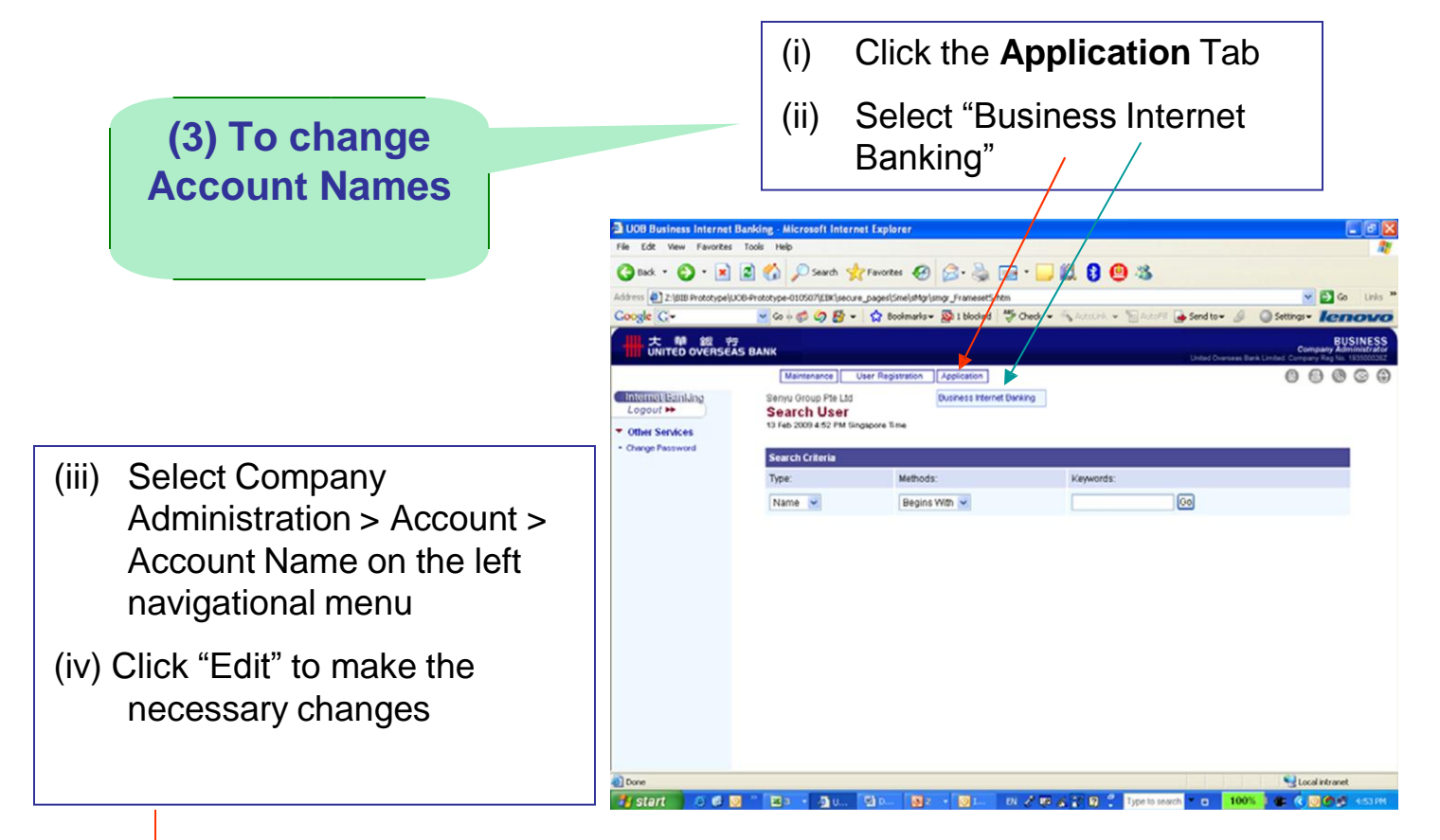

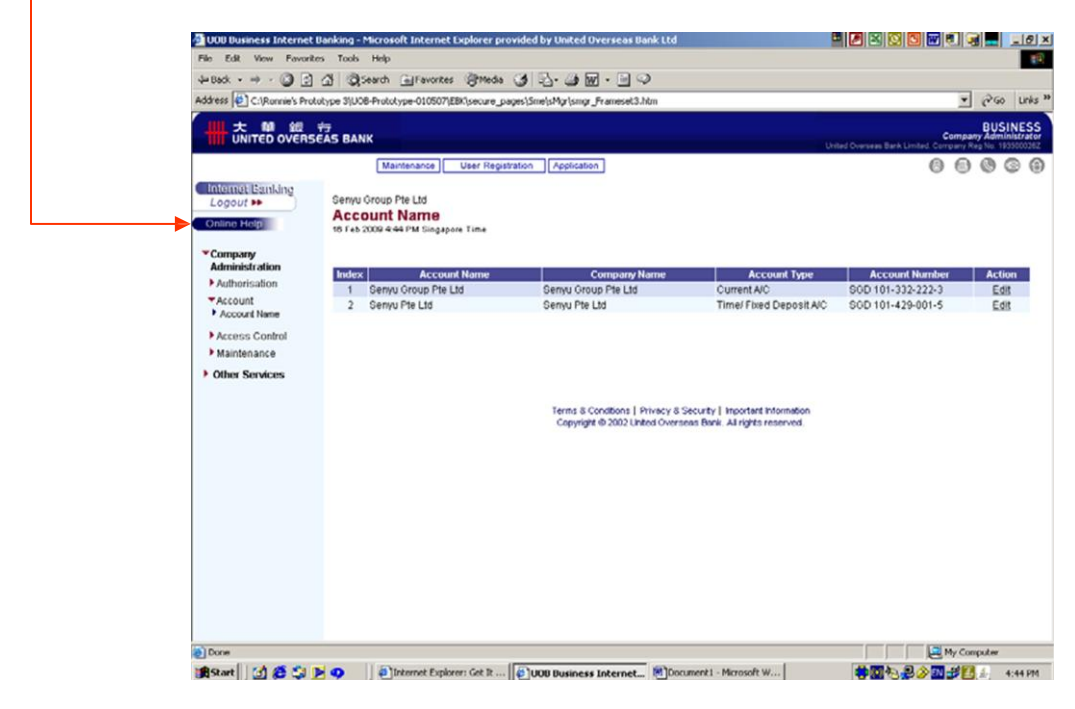

### Maintaining Access Profiles (ongoing basis)

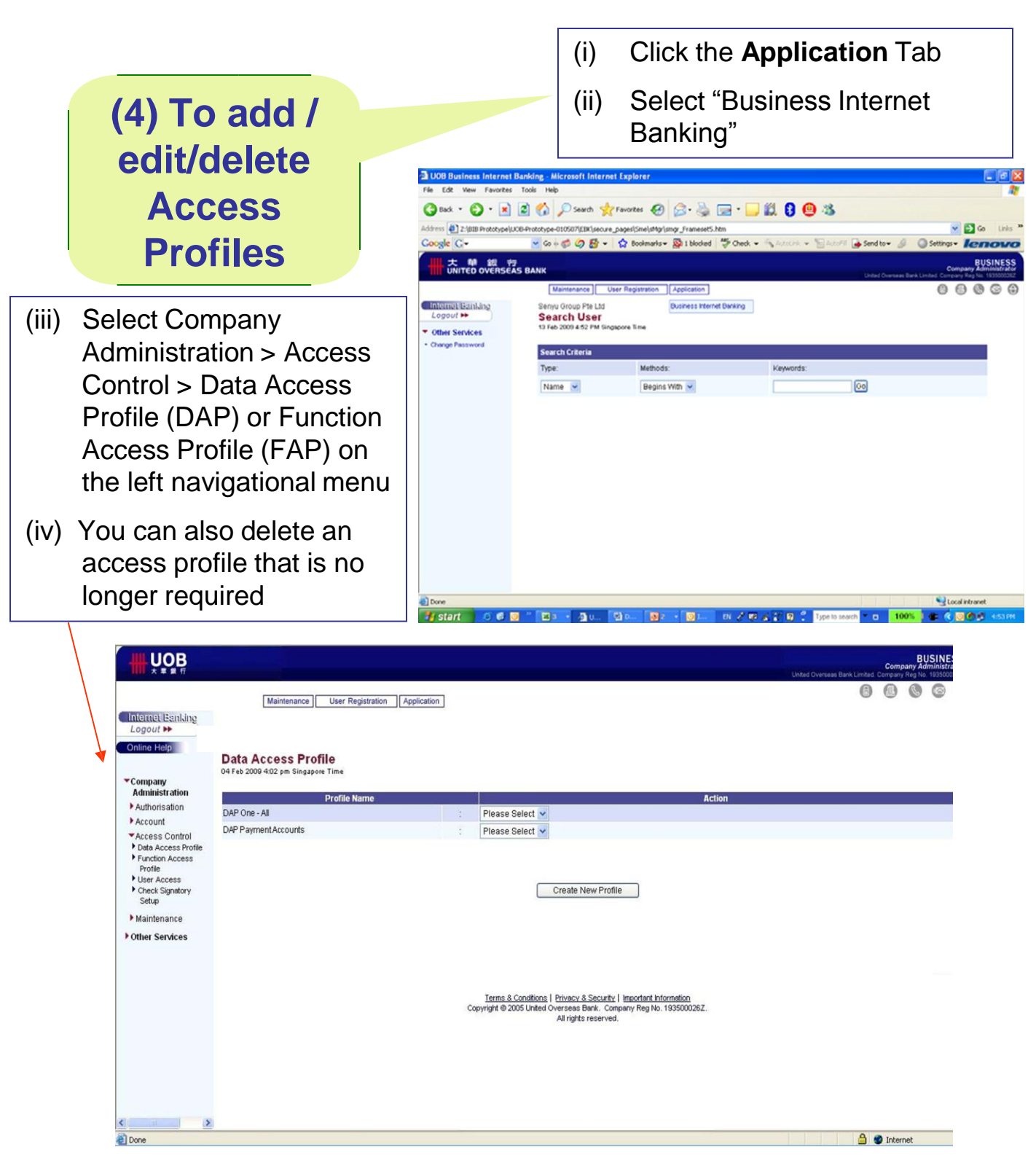

#### Edit or Create Data Access Profile (DAP)

| (i) Eo<br>D/                                                                                                    | dit an existing<br>AP profile.                                                                                                    | OR                                                  | <ul><li>(i) Select "Create New<br/>Profile" to create a<br/>new DAP profile.</li></ul> |
|----------------------------------------------------------------------------------------------------|----------------------------------------------------------------------------------------------------|-----------------------------------------------------|----------------------------------------------------------------------------------------|
| UNITED OVER      UNITED OVER      UNITED OVER      Company     Admetistion     Admetistion     Admetistion     Admetistion     Admetistion     Company     Admetistion     Protect     Other Section     Admetistic     Protect     Date Structure     Platemance     Platemance     Platemance | Interneuros User Regensión Application<br>234 Solutions Pie Lidi<br>Data Access Profile<br>OS Sei 2009 459 an Sinaga-se Tina<br>Profile Name<br>27AETI Prose S | elect V<br>Create New Profile                       | Action                                                                                 |
|                                                                                                    | Cosvrigit @ 20                                                                                                    | G Utke Overseit Berk. Conpeny<br>Al right reserved. | Reg No. 1105000362.                                                                    |
| e                                                                                                    |                                                                                                    |                                                     | 🕒 🖉 Diterret                                                                           |

NOTE

If you are editing an existing DAP, this DAP needs to be un-assigned from existing assigned Users first, before any DAP editing can be performed.

Alternatively, you can create a new DAP and re-assign this new access profile to your existing Users.

#### Create Data Access Profile (DAP)

|                                                                                                    |                                                                               | United Oversi     | eas Bank Limited. Company Reg No. 1935000082 |
|----------------------------------------------------------------------------------------------------|-------------------------------------------------------------------------------|-------------------|----------------------------------------------|
| Maintenance User Registration Application                                                                       |                                                                               |                   | 00000                                        |
|                                                                                                    |                                                                               |                   |                                              |
| 2FA Solutions Pte Ltd                                                                                           |                                                                               |                   |                                              |
| Data Access Profile                                                                                             |                                                                               |                   |                                              |
|                                                                                                    |                                                                               |                   |                                              |
|                                                                                                    | Data Access Profile Name                                                      |                   |                                              |
|                                                                                                    |                                                                               |                   |                                              |
| Cash/Loan Account Access                                                                                        |                                                                               |                   |                                              |
| 2FA Solutions Pte Ltd                                                                                           |                                                                               | Clear All         | Select All                                   |
| 2EA Salutions Pto Ltd SGD 351-330-096-2                                                                         | Trans                                                                         | sact View Summary | View Statement                               |
| 2FA Solutions Pte Ltd SOD 351-330-099-7                                                                         |                                                                               |                   |                                              |
| 2FA Solutions Pte Ltd 493-000-259-8                                                                             |                                                                               |                   |                                              |
|                                                                                                    |                                                                               |                   |                                              |
| Trade Account Access<br>264 Solutions Pte Ltd                                                                   |                                                                               |                   |                                              |
| UOB                                                                                                    |                                                                               |                   |                                              |
|                                                                                                    |                                                                               |                   |                                              |
| Remarks                                                                                                    |                                                                               |                   |                                              |
|                                                                                                    | 2                                                                             |                   |                                              |
|                                                                                                    |                                                                               |                   |                                              |
|                                                                                                    | Save Cancel                                                                   |                   |                                              |
|                                                                                                    |                                                                               |                   |                                              |
|                                                                                                    |                                                                               |                   |                                              |
|                                                                                                    |                                                                               |                   |                                              |
|                                                                                                    |                                                                               |                   |                                              |
| Is a second second second second second second second second second second second second second second second s | erns & Conditions   Privacy & Security   Important Informati                  | 00                |                                              |
| Copyrig                                                                                                    | Jht © 2005 United Overseas Bank. Company Reg No. 1935<br>All rights reserved. | 000267            |                                              |
|                                                                                                    |                                                                               |                   |                                              |
|                                                                                                    |                                                                               |                   |                                              |
|                                                                                                    |                                                                               |                   |                                              |
|                                                                                                    |                                                                               |                   |                                              |
|                                                                                                    |                                                                               |                   |                                              |
|                                                                                                    |                                                                               |                   |                                              |
|                                                                                                    |                                                                               |                   |                                              |
|                                                                                                    |                                                                               |                   |                                              |

(ii) To create a new DAP profile, enter a name for the DAP you are creating eg. "All Accounts", "SGD Accounts".

(iii) Select the accounts and the access rights for this profile

#### 1)Transact

- User can perform transactions
- 2) View Summary
- User can view account summary (balances only)

#### 3) View Statement

- User can view the account at statement-level (balances and transaction details)

#### Create Data Access Profile (DAP) (cont'd)

- (iv) If you have subscribed to other services eg Trade, the Trade Account Access box will be available as an option for the users.
- (v) Click "Save".
- (vi) You will be prompted to the summary page (please see screen shot below). You can choose to print for reference or click "OK".

| UNITED OVER                                                                                          | ISEAS BANK                                                                                                    | United Oversian Back                                                                                                    | BUSI<br>Company Admin<br>Limited, Company Reg No. 193 | NESS<br>istrator<br>5000282 |
|----------------------------------------------------------------------------------------------------|----------------------------------------------------------------------------------------------------|----------------------------------------------------------------------------------------------------|-------------------------------------------------------|-----------------------------|
|                                                                                                    | Maintenance Hear Repistration Application                                                                                                  |                                                                                                    | 6 6 6 6                                               |                             |
| Internet Banking<br>Logout ►<br>Online Help                                                          | 2FA Solutions Pte Ltd<br>Data Access Profile<br>05 be 2006 5:15 m Singapore Time<br>The following request has been successfully processed. |                                                                                                    |                                                       |                             |
| <ul> <li>Company</li> <li>Administration</li> </ul>                                                  | Version No.                                                                                                    | : 01                                                                                                    |                                                       |                             |
| <ul> <li>Authorisation</li> <li>Account</li> </ul>                                                   | Internet Ref No.<br>Status<br>Transaction Date                                                                                             | : 0612050002<br>: Approved<br>: 05 Dec 2006                                                                                                    |                                                       |                             |
| <ul> <li>Access Control</li> <li>Data Access Profile</li> <li>Function Access<br/>Profile</li> </ul> | Transaction Time<br>Remarks                                                                                                    | : 05:15 PM<br>:                                                                                                    |                                                       |                             |
| User Access     Check Signatory     Setup                                                            |                                                                                                    | Print / View Summary OK                                                                                                    |                                                       |                             |
| Other Services                                                                                       |                                                                                                    |                                                                                                    |                                                       |                             |
|                                                                                                    |                                                                                                    | Terns & Conditions   Privacy & Security   Important Information<br>Copyright @ 2005 United Overseas Bank. Company Reg No. 193500026Z.<br>All rights reserved. |                                                       |                             |
| NOTE                                                                                                 |                                                                                                    |                                                                                                    |                                                       |                             |
| You ca                                                                                               | n create additional DA                                                                                                    | P by repeating the above steps.                                                                                                    |                                                       |                             |
|                                                                                                    |                                                                                                    |                                                                                                    |                                                       |                             |
| Done 2                                                                                               |                                                                                                    |                                                                                                    | 🔒 🥑 Internet                                          |                             |

#### Edit Data Access Profile (DAP)

| UOB Business Internet                                                                                                    | Banking - Microsoft                | Internet Explorer        |                                        |                                                 |                                            |                        |
|----------------------------------------------------------------------------------------------------|------------------------------------|--------------------------|----------------------------------------|-------------------------------------------------|--------------------------------------------|------------------------|
| File Edit View Favorites                                                                                                    | Tools Help                         |                          |                                        |                                                 |                                            | 2                      |
| 🔇 Baik + 🔘 - 💌                                                                                                    | 🗟 🏠 🔎 Sea                          | rch 🌟 Favorites          | 🛛 🖉 😪 🕲                                | • 🖵 🛍 🕄                                         | <b>9</b> 3                                 |                        |
| ddress 🛃 Z:\BIB Prototype\k                                                                                                    | UOB-Prototype-010507(£             | Exisecure_pages(Sme);    | Mgr\smgr_Frameset3.htm                 |                                                 |                                            | 💌 🛃 Go Links 🎽         |
| Google G-                                                                                                    | 👻 Go + 🧔 🥥                         | 🛃 + 😭 Bookes             | wis 🕶 👰 1 blocked 📲                    | Check + Statut                                  | k 👻 🗑 ActoFil 🍙 Send to 🕶                  | & Settings - lenovo    |
|                                                                                                    | 7<br>AS BANK                       |                          |                                        |                                                 | United Door                                | Company Administrator  |
|                                                                                                    | Maintenan                          | ce User Registrat        | on Application                         |                                                 |                                            | 00000                  |
| Internet Banking<br>Logout >><br>Online Help                                                                                                    | Senyu Group Pte Ltd<br>Data Access | Profile<br>Ingapore Time |                                        |                                                 |                                            |                        |
| Administration                                                                                                    |                                    | Profile Name             |                                        |                                                 | Action                                     |                        |
| Authorisation     Access Control     Costs Control     Data Access Profile     Function Access Profile     User Access     Oreck Signatory Setup     Maintenance     Other Services | Enquiry Uniy                       |                          | Frease Se<br>Edit<br>View<br>Delete    | lect New Profile                                |                                            |                        |
|                                                                                                    |                                    |                          | Terms & Conditions<br>Copyright © 2002 | Privacy & Security    <br>United Overseas Bank, | nortart information<br>Al rights reserved. |                        |
| Done                                                                                                    |                                    |                          |                                        |                                                 |                                            | Second Intranet        |
| start 6 6                                                                                                    |                                    | 1u. (Sto. []             | S . S                                  | 128428                                          | Type to search                             | 1005 4 6 0 0 0 5 5 5 5 |

Ġ Back 🝷 🕤 🔹 😰 🏠 🔎 Search 🧙 Favorites 🤣 🍃 🎍 🔜 ବ 🗾 🏭 😫 🚇 🎎

Maintenance User Registration Application

🔽 Go 🗄 🧭 🧭 🛃 👻 🔛 Bookmarks 🕶 🚳 1 blocked 🛛 🍣 Check 💌 🚳

All

All

Save Cancel

Privacy & Security | Security & You | Important Information

🗕 2 🔹 🗿 I... 🛛 🧷 🕼 🔏 🔐 🕄 🗘 Type to search

#### NOTE

🗸 🛃 Go

8888

🧐 Local intranet

0

BUSINESS

🏊 Send to 🗸

If you are editing an existing DAP, this DAP needs to be un-assigned from existing assigned Users first, before any DAP editing can be performed.

Alternatively, you can create a new DAP and re-assign this new access profile to your existing Users.

> Select the accounts and the access rights for this profile that you would like to edit

#### 1)Transact

- User can perform transactions

#### 2) View Summary

- User can view account summary (balances only)

#### 3) View Statement

- User can view the account at statementlevel (balances and transaction details)

UOB Business Internet Banking - Microsoft Internet Ex File Edit View Favorites Tools Help

> 大 犫 銀 行 UNITED OVERSEAS BANK

de C-

Internet Banking

Company Administration

Maintenance
 Other Services

Account

e Heln

Access Control
 Data Access Profile
 Function Access Profile
 User Access
 Check Signatory Setup

Z:\BIB Prototype\UOB-Prototype-010507\EBK\secure\_pages\Sme\sMgr\s

Senyu Group Pte Ltd

SGD 101-332-222-3

SGD 101-429-001-5

2013 - Altur

160 r

Remarks

Senyu Group Pte Ltd Edit Data Access Profile 13 Feb 2009 5:34 PM Singapore Time

Cash/Loan Account Access

#### Edit / Create Function Access Profile (FAP)

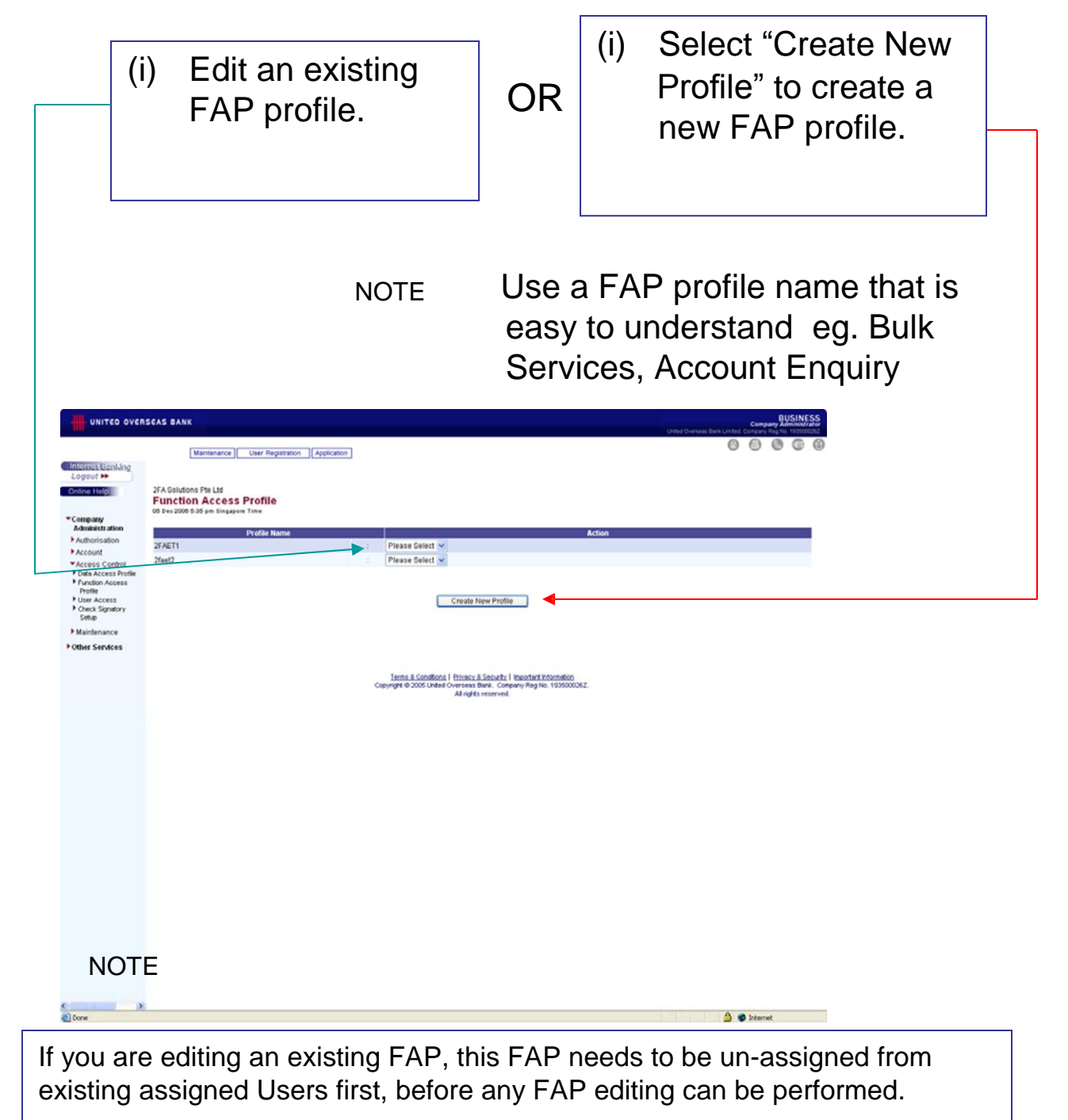

Alternatively, you can create a new FAP and re-assign this new access profile to your existing Users.

#### Create Function Access Profile (FAP)

(ii) Select the transaction rights for this FAP

#### 1)Upload

- User can import files
- 2) Create / Edit
- User can create / edit transactions

#### 3) Delete

- User can delete transactions

#### 4)View/Send

- For CU: CU can forward and send the transaction to CS for approval
- For CS: CS approves and sends transaction to the Bank

| I II (0 )                                      |                     |             |           | A CONTRACT                   |
|------------------------------------------------|---------------------|-------------|-----------|------------------------------|
| Maintenance User Registration Application      |                     |             | 0 0       | 00                           |
|                                                |                     |             |           |                              |
| 2FA Solutions Pte Ltd                          |                     |             |           |                              |
| Function Access Profile                        |                     |             |           |                              |
| 05 Dec 2008 5:30 pm Singapore Time             |                     |             |           |                              |
| Function                                       | Access Profile Name |             |           | _                            |
|                                                |                     |             |           |                              |
|                                                |                     |             |           |                              |
| Account Services                               |                     |             | Clear All | Select All                   |
| All Stop Cheque                                | Upload              | Create/Edit | Delete    | View/Send                    |
| Stop Cheque                                    |                     |             |           |                              |
| Bill Payment                                   | Upload              | Create/Edit | Delete    | View/Send                    |
| Bill Payment                                   |                     |             |           |                              |
| Time/Fixed Deposit Placement                   | Upload              | Create/Edit | Delete    | View/Serr                    |
| Time/Fixed Deposit Placement                   | - ANALASIA          |             |           |                              |
| A Inter Account Funds Transfer                 | Upload              | Create/Edit | Delete    | View/Sen                     |
| Fund Transfer                                  |                     |             |           |                              |
| August Inter Bank Funds Transfer               | Upload              | Create/Edit | Delete    | New/Sen                      |
| IBG Payment                                    |                     |             |           |                              |
| Trade Services                                 |                     |             | Clear All | Select Al                    |
| Outstanding Trade Bills                        | Upload              | Create/Edit | Delete    | View/Sen                     |
| Outstanding Trade Bill                         |                     |             |           |                              |
| LC Application                                 | Upload              | Create/Edit | Delete    | View/Sen                     |
| Letter of Credit                               |                     |             |           |                              |
| LC Application Cancellation/Amendments         | Upload              | Create/Edit | Delete    | View/Sen                     |
| LC Cancellation/Amendment                      |                     |             |           |                              |
| Standby LC Application                         | Upload              | Create/Edit | Delete    | View/Sen                     |
| Standby LC                                     |                     |             |           |                              |
| Standby LC Application Cancellation/Amendments | Upload              | Create/Edit | Delete    | View/Sen                     |
| Standby LC Cancellation/Amendment              |                     |             |           |                              |
| All Performance Guarantee                      | Upload              | Create/Edit | Delete    | View/Sen                     |
| Performance Guarantee                          |                     |             |           |                              |
| Shipping Guarantee                             | Upload              | Create/Edit | Delete    | View/Sen                     |
| Shipping Quarantee                             |                     |             |           |                              |
| TR Payment                                     | Upload              | Create/Edit | Delete    | View/Sen                     |
| Trust Receipt                                  |                     |             |           |                              |
| Collection Notice                              | Upload              | Create/Edit | Delete    | View/Sen                     |
| Collection Notice                              |                     |             |           |                              |
|                                                |                     |             |           | and the second second second |
| CAIL Debit Note                                | Upload              | Create/Edit | Delete    | Viewisien                    |

Create Function Access Profile (FAP) (cont'd)

#### (iii) Click "Save".

(iv) You will be prompted to the summary page (see screen shot below). You can choose to print for reference or click "OK".

| UNITED OVER                                  | SEAS BANK                                                                              |                                                                    | United Overseas Bank Lin | Comp<br>mited. Company | BUSIN<br>Reg No. 1935 | trator |
|----------------------------------------------|----------------------------------------------------------------------------------------|--------------------------------------------------------------------|--------------------------|------------------------|-----------------------|--------|
|                                              | Maintenance User Registration Application                                              |                                                                    |                          | 88                     | 6                     |        |
| Internet Banking<br>Logout PP<br>Online Help | 2FA Solutions Pte Ltd<br>Function Access Profile<br>05 Dec 2000 5/30 pm Singapore Time |                                                                    |                          |                        |                       |        |
|                                              | The following request has been successfully processed.                                 |                                                                    |                          |                        |                       |        |
| Company                                      | Version No.                                                                            | : 01                                                               |                          |                        |                       |        |
| Authorisation                                | Internet Ref No.                                                                       | 0612050003                                                         |                          |                        |                       |        |
| Account                                      | Status                                                                                 | : Approved                                                         |                          |                        |                       |        |
| Account                                      | Transaction Date                                                                       | : 05 Dec 2006                                                      |                          |                        |                       |        |
| Data Access Profile                          | Transaction Time                                                                       | : 05:36 PM                                                         |                          |                        |                       |        |
| Function Access                              | Remarks                                                                                |                                                                    |                          |                        |                       |        |
| Profile User Access Check Signatory Setup    |                                                                                        | Print / View Summary OK                                            |                          |                        |                       |        |
| Maintenance                                  |                                                                                        |                                                                    |                          |                        |                       |        |
| Other Services                               |                                                                                        |                                                                    |                          |                        |                       |        |
| 04101 00111000                               |                                                                                        |                                                                    |                          |                        |                       |        |
|                                              |                                                                                        |                                                                    |                          |                        |                       |        |
|                                              |                                                                                        |                                                                    |                          |                        |                       |        |
|                                              |                                                                                        | Terms & Conditions   Privacy & Security   Important Information    |                          |                        |                       |        |
|                                              |                                                                                        | Copyright © 2005 United Overseas Bank. Company Reg No. 193500026Z. |                          |                        |                       |        |
|                                              |                                                                                        | An rights reserved.                                                |                          |                        |                       |        |
|                                              |                                                                                        |                                                                    |                          |                        |                       |        |
|                                              |                                                                                        |                                                                    |                          |                        |                       |        |
|                                              |                                                                                        |                                                                    |                          |                        |                       |        |
|                                              |                                                                                        |                                                                    |                          |                        |                       |        |
|                                              |                                                                                        |                                                                    |                          |                        |                       |        |
|                                              |                                                                                        |                                                                    |                          |                        |                       |        |
|                                              |                                                                                        |                                                                    |                          |                        |                       |        |
|                                              |                                                                                        |                                                                    |                          |                        |                       |        |
|                                              |                                                                                        |                                                                    |                          |                        |                       |        |
|                                              |                                                                                        |                                                                    |                          |                        |                       |        |
|                                              |                                                                                        |                                                                    |                          |                        |                       |        |
|                                              |                                                                                        |                                                                    |                          |                        |                       |        |
|                                              |                                                                                        |                                                                    |                          |                        |                       |        |
|                                              |                                                                                        |                                                                    |                          |                        |                       |        |
|                                              |                                                                                        |                                                                    |                          |                        |                       |        |
|                                              |                                                                                        |                                                                    |                          |                        |                       |        |
|                                              |                                                                                        |                                                                    |                          |                        |                       |        |
|                                              |                                                                                        |                                                                    |                          |                        |                       |        |
|                                              |                                                                                        |                                                                    |                          |                        |                       |        |
|                                              |                                                                                        |                                                                    |                          |                        |                       |        |
|                                              |                                                                                        |                                                                    |                          |                        |                       |        |
|                                              |                                                                                        |                                                                    |                          |                        |                       |        |
|                                              |                                                                                        |                                                                    |                          |                        |                       |        |
|                                              |                                                                                        |                                                                    |                          |                        |                       |        |
|                                              |                                                                                        |                                                                    |                          |                        |                       |        |
| >                                            |                                                                                        |                                                                    |                          |                        |                       |        |
|                                              |                                                                                        |                                                                    |                          |                        |                       |        |

#### NOTE

You can create additional FAP by repeating the above steps.

#### Edit Function Access Profile (FAP)

| UOB Business Internet                                                                                                    | Banking - Microsoft Internet Explo                                                   | er                                 |                                      |                                   |
|----------------------------------------------------------------------------------------------------|--------------------------------------------------------------------------------------|------------------------------------|--------------------------------------|-----------------------------------|
| e Edit View Favorites                                                                                                    | Tools Help                                                                           |                                    |                                      |                                   |
| 3 Back + 🔘 · 💌                                                                                                    | 🔹 🏠 🔎 Search 🤺 Favorite                                                              | • 🕙 🍰 🗟 • 🔂 🕯                      | ä 🕄 😐 🎕                              |                                   |
| idress 🕘 Z:\BIB Prototype\(                                                                                              | JOB-Prototype-010507(EBK)secure_pages(Sr                                             | nelsMgrlsmgr_Frameset3.htm         |                                      | 💌 🛃 Go 🛛 Links 🎽                  |
| oogle G-                                                                                                    | 🐱 🐼 + 🕼 ⊘ 🚰 + 😭 Box                                                                  | kmarks • 👰 1 blocked 🛛 🍄 Check • 👘 | 💊 Azzolink 👻 🗑 Azzolit 🍙 Sendito 🗸 🖉 | Settings - lenovo                 |
| 大章 銀 🕈<br>UNITED OVERSE                                                                                                  | 7<br>AS BANK                                                                         |                                    |                                      | BUSINESS<br>Company Administrator |
|                                                                                                    | Maintenance User Regis                                                               | ration Application                 |                                      | 00000                             |
| Internet/Banking<br>Logout ++<br>Online Help                                                                             | Senyu Group Pte Ltd<br>Function Access Profile<br>13 Feb 2009 5-40 PM Singapore Time |                                    |                                      |                                   |
| Company<br>Administration                                                                                                | Profile Name                                                                         |                                    | Action                               |                                   |
| Authorisation                                                                                                    | Enquiry Only                                                                         | : Please Select V                  |                                      |                                   |
| Account     Access Control     Data Access Profile     Function Access Profile     User Access     Check Signatory Setup |                                                                                      | EGA<br>View<br>Delete              | (Profile                             |                                   |
| Maintenance                                                                                                    |                                                                                      | Copyright @ 2002 United Overses    | as Dank . All rights reserved.       |                                   |
| • Other Services                                                                                                    |                                                                                      |                                    |                                      |                                   |
|                                                                                                    |                                                                                      |                                    |                                      | Local intranet                    |

#### NOTE

If you are editing an existing FAP, this FAP needs to be un-assigned from existing assigned Users first, before any FAP editing can be performed.

Alternatively, you can create a new FAP and re-assign this new access profile to your existing Users.

Select the transaction rights for this FAP that you would like to edit.

#### 1)Upload

- User can import files

#### 2) Create / Edit

- User can create / edit transactions

#### 3) Delete

- User can delete transactions

#### 4)View/Send

- For CU: CU can forward and send the transaction to CS for approval
- For CS: CS approves and sends transaction to the Bank

| <b>A</b> a the state of the state of |                                                                                           |                        |             |                          |                                     |
|----------------------------------------------------------------------------------------------------|-------------------------------------------------------------------------------------------|------------------------|-------------|--------------------------|-------------------------------------|
| 3 Back 🔹 🕞 🐘 📕                                                                                                    | 😰 🎧 🔎 Search 🏋 Favorites 🛃 🔯 * 🥥 🖾 * 🧾 🛄 🕻                                                | 9 🙂 🚳                  |             |                          |                                     |
| dress 🙋 Z:\BIB Prototype\                                                                                                    | JOB-Prototype-010507\EBK\secure_pages\Sme\sMgr\smgr_Frameset3.htm                         |                        |             | ~                        | ⇒ Go                                |
| oogle G-                                                                                                    | 🔽 Go 🖗 🧔 🧭 🎦 👻 🔛 Bookmarks 🗸 🔯 1 blocked 🛛 🏘 Check 👻 🖏 Autol                              | ink 👻 📔 AutoFill 🔒 Ser | nd to 👻 🔬 ( | )Settings 🗸 🛔            | leno                                |
| ・大 撃 銀 デ<br>UNITED OVERSE                                                                                                    | 국<br>AS BANK                                                                              |                        |             | Comp.<br>Imited. Company | BUSII<br>any Admini<br>Reg No. 1935 |
|                                                                                                    | Maintenance User Registration Application                                                 |                        |             | 68                       | 000                                 |
| Internet Banking<br>Logout IM<br>Online Help                                                                                                    | Senyu Group Pte Ltd<br>Edit Function Access Profile<br>19 Feb 2009 6:41 PM Singapore Time |                        |             |                          |                                     |
| Company                                                                                                    | Function Access Profile                                                                   | Name                   |             |                          |                                     |
| Authorisation                                                                                                    | Enquiry Only                                                                              |                        |             |                          |                                     |
| Account                                                                                                    |                                                                                           |                        |             |                          |                                     |
| Access Control                                                                                                    | Account Services                                                                          |                        |             | Clear All                | Select                              |
| Data Access Profile<br>Function Access Profile                                                                                                    | All Stop Cheque                                                                           | Upload                 | Create/Edit | Delete                   | View/S                              |
| User Access                                                                                                    | Stop Cheque                                                                               |                        |             |                          |                                     |
| Check Signatory Setup                                                                                                    | All Bill Payment                                                                          | Upload                 | Create/Edit | Delete                   | View/S                              |
| Maintenance                                                                                                    | Bill Payment                                                                              |                        |             |                          |                                     |
| Other Services                                                                                                    | All Time/Fixed Deposit Placement                                                          | Upload                 | Create/Edit | Delete                   | View/S                              |
|                                                                                                    | Time/Fixed Deposit Placement                                                              |                        |             |                          |                                     |
|                                                                                                    | All Inter Account Funds Transfer                                                          | Upload                 | Create/Edit | Delete                   | View/S                              |
|                                                                                                    | Fund Transfer                                                                             |                        |             |                          |                                     |
|                                                                                                    | All Inter Bank Funds Transfer                                                             | Upload                 | Create/Edit | Delete                   | View/S                              |
|                                                                                                    | IBG Payment                                                                               |                        |             |                          |                                     |
|                                                                                                    | Trade Services                                                                            |                        |             | Clear All                | Select                              |
|                                                                                                    | Outstanding Trade Bills                                                                   | Upload                 | Create/Edit | Delete                   | View/S                              |
|                                                                                                    | Outstanding Trade Bill                                                                    |                        |             |                          |                                     |
|                                                                                                    | All I C Application                                                                       | Upload                 | Create/Edit | Delete                   | View/S                              |
| one                                                                                                    |                                                                                           |                        |             | Second Second            | ntranet                             |
| start 🛛 🙇 🔞                                                                                                    | 3) 🖉 🔀 3 🗸 🖓 U 🕼 D 🐻 2 🔹 🞯 I 🛯 🖊 🐼 🏑 😭 2                                                  | Type to search         | 100%        |                          | <b>0</b>                            |

### Maintaining Access Profile Assignments (ongoing basis)

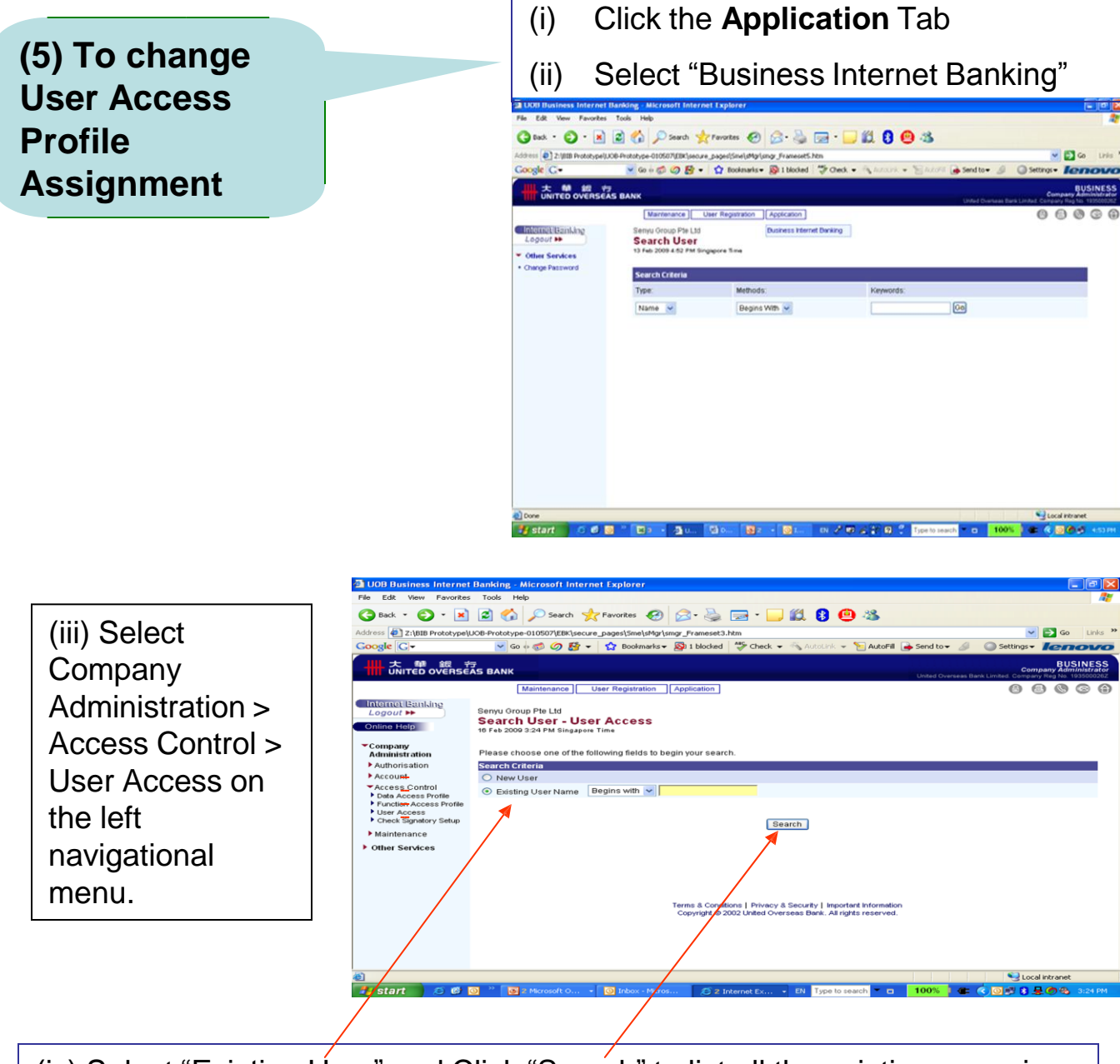

(iv) Select "Existing User" and Click "Search" to list all the existing users in your company.

### Maintaining Access Profile Assignments (ongoing basis)

Maintenance

Senyu Group Pte Ltd User Access

User B

User C

Signatory A

Signatory B

2:\BIB Prototype\UOB-I

大 朝 如 行 UNITED OVERSEAS BANK

gle G-

Internet Banking

Company Administration

Maintenance
 Other Services

Administration
Authorisation
Account
Access Control
Data Access Profile
Function Access Profile
User Access
Check Signatory Setup

Z:\BIB Prototype\UC6-P

in Banking

大章 銀 行 UNITED OVERSEAS BANK

🔾 Back + 🔘 - 😹 😰 🏠 🔎 Search 👷 Favorites 🥑 🍰 - 🛬 🐷 - 📜 🎉 😫 🚇 🧏

Transaction Only

Enquiry Only

All Access

All Access

🔇 Back + 🐑 - 💌 🖻 🏠 🔎 Search 👷 Favorites 🤣 😥 - 🌺 🚃 + 🛄 🛍 😫 🚇 🥸

Maintenance User Registration Application

Senyu Group Pte Ltd Edit User Access

rotocype-u10507(EBR)secure\_pages(Sme)sMgr(smgr\_Frameset3.htm Go + 🗇 🤣 🤣 🖶 🔹 🏠 Bookmarks = 🔊 i blocked - 🖤 Check. = 🐁

💌 Go o 🕼 🖉 😸 🔹 🏠 Boolemarka • 🧕 I blocked 💝 Check • 🐁 Autoritie • 🔚 Autoritie 💊 Sendito • 🖉 🕥 Settings • Ienovo

HR-Payroll

Enquiry

All Access

Privacy & Security | Security & You | Important Info

Californ - IN Tupe to

Approve Only

OK

iv) For the selected User that you would like to change the profile assignment (eg. User B), please choose "Edit" from the drop-down list, and click "OK".

v) Change the Data Access Profile and/or Function Access Profile of the selected User (eg. User B) from the drop-down list. Click "Save"

vi) You will be prompted to the summary screen. You can print/view the summary and click "OK" to exit the screen.

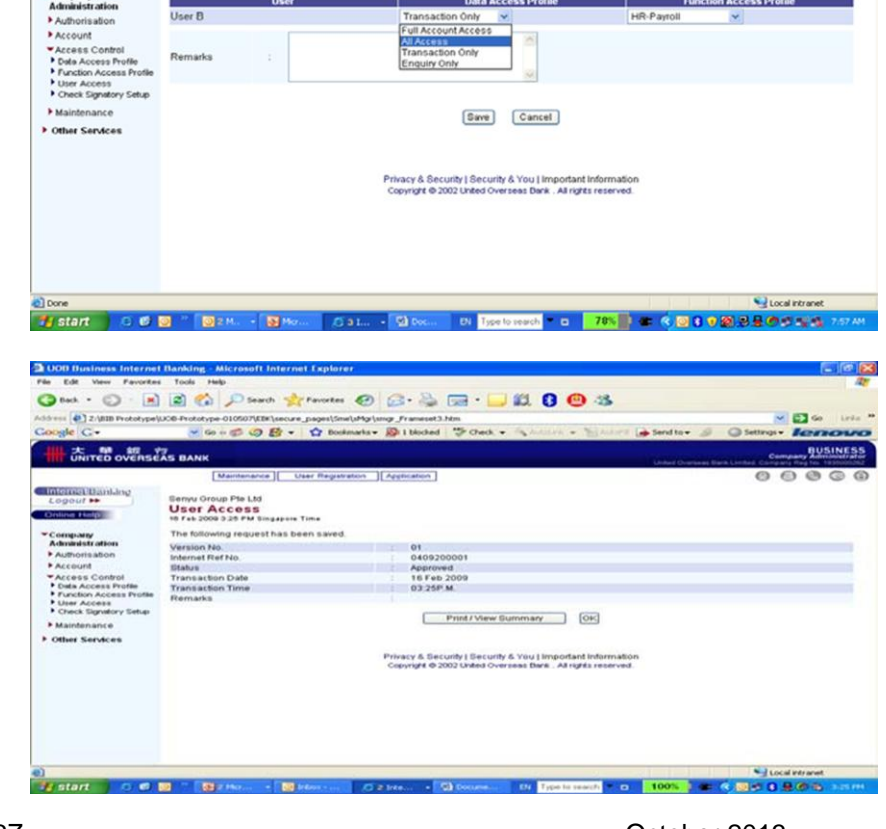

- E G

00000

Local intr

Please Select ~

### **Contact Us**

# UOB Transaction Banking Customer Service Support Hotline Tel: 6539 8704 email: TransactionBanking@UOBgroup.com

**UOB Corporate Call Centre** 

Tel: 1800 22 66 121

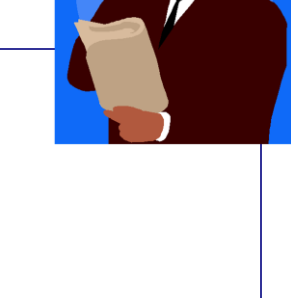

### **Online Help**

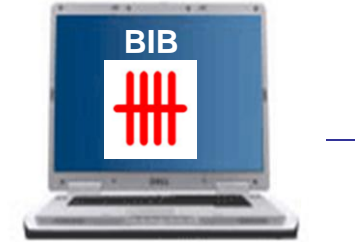

(located on the left navigational menu on UOB Business Internet Banking